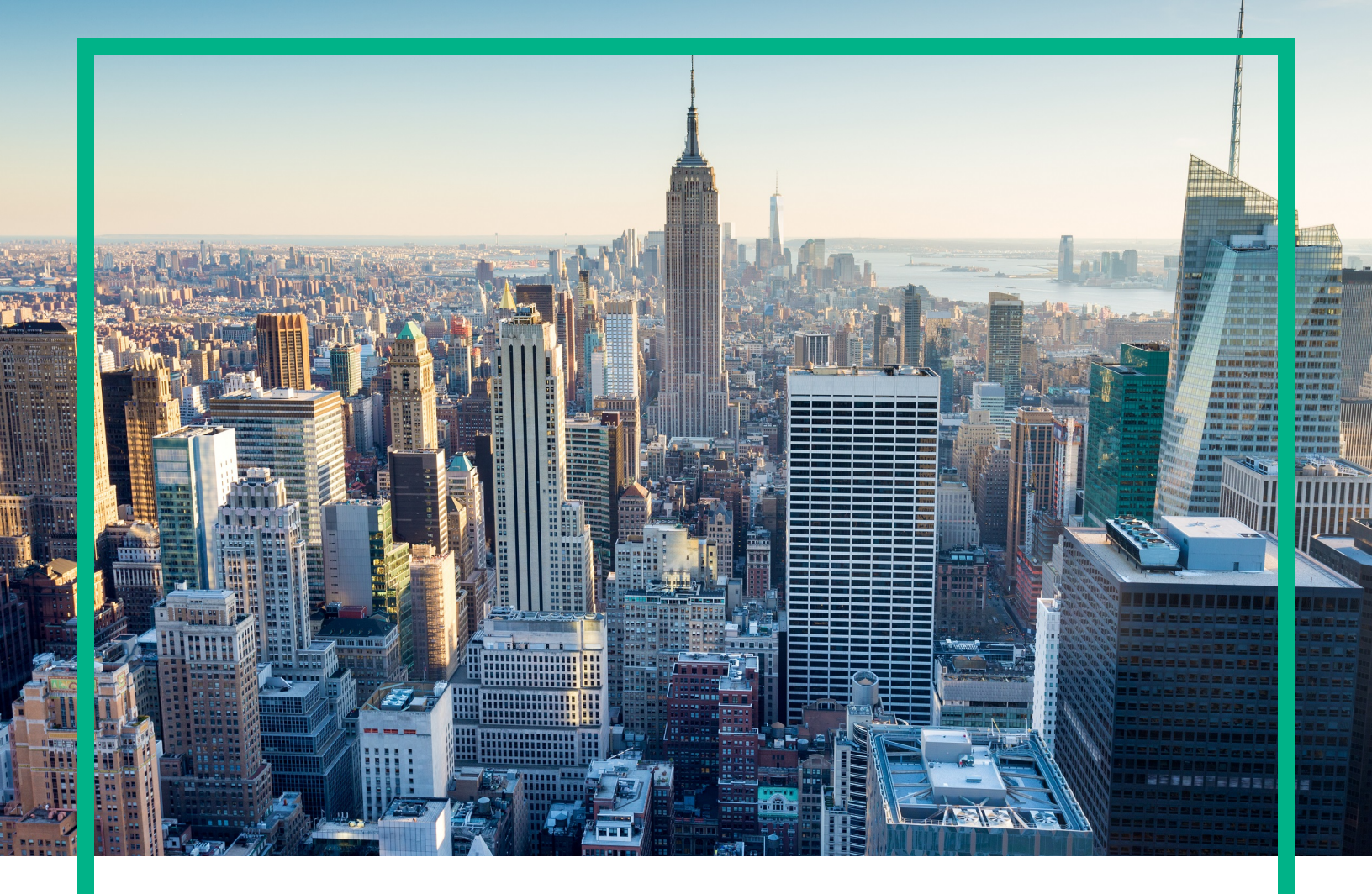

## **OMi Management Pack for TIBCO**

Software Version: 1.00 Operations Manager i for Linux and Windows® operating systems

# **User Guide**

Document Release Date: April 2017 Software Release Date: August 2016

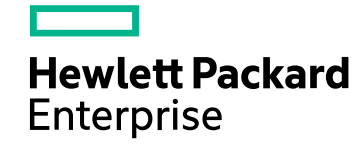

### Legal Notices

#### Warranty

The only warranties for Hewlett Packard Enterprise products and services are set forth in the express warranty statements accompanying such products and services. Nothing herein should be construed as constituting an additional warranty. Hewlett Packard Enterprise shall not be liable for technical or editorial errors or omissions contained herein. The information contained herein is subject to change without notice.

### Restricted Rights Legend

Confidential computer software. Valid license from Hewlett Packard Enterprise required for possession, use or copying. Consistent with FAR 12.211 and 12.212, Commercial Computer Software, Computer Software Documentation, and Technical Data for Commercial Items are licensed to the U.S. Government under vendor's standard commercial license.

### **Copyright Notice**

© 2016 - 2017 Hewlett Packard Enterprise Development LP

#### **Trademark Notices**

Adobe® is a trademark of Adobe Systems Incorporated.

Microsoft® and Windows® are U.S. registered trademarks of Microsoft Corporation.

UNIX® is a registered trademark of The Open Group.

### Documentation Updates

To check for recent updates or to verify that you are using the most recent edition of a document, go to: https://softwaresupport.hpe.com/.

This site requires that you register for an HPE Passport and to sign in. To register for an HPE Passport ID, click **Register** on the HPE Software Support site or click **Create an** Account on the HPE Passport login page.

You will also receive updated or new editions if you subscribe to the appropriate product support service. Contact your HPE sales representative for details.

### Support

Visit the HPE Software Support site at: https://softwaresupport.hpe.com/.

Most of the support areas require that you register as an HPE Passport user and to sign in. Many also require a support contract. To register for an HPE Passport ID, click **Register** on the HPE Support site or click **Create an Account** on the HPE Passport login page.

To find more information about access levels, go to: https://softwaresupport.hpe.com/web/softwaresupport/access-levels.

HPE Software Solutions Now accesses the Solution and Integration Portal website. This site enables you to explore HPE product solutions to meet your business needs, includes a full list of integrations between HPE products, as well as a listing of ITIL processes. The URL for this website is https://softwaresupport.hpe.com/km/KM01702731.

## Contents

| Chapter 1: OMi Management Pack for TIBCO                                   | 6  |
|----------------------------------------------------------------------------|----|
| Chapter 2: Getting Started                                                 | 7  |
| Task 1: Adding Nodes to OMi Console                                        | 7  |
| Task 2: Deploying the TIBCO Configuration Aspect                           | 8  |
| Updating the TIBCO_Configuration Policy                                    | 8  |
| Deploying TIBCO Configuration Aspect                                       | 12 |
| Task 3: Verifying Discovery                                                | 14 |
| Task 4: Deploying the TIBCO Management Template or Aspects                 | 16 |
| Data Collection Process                                                    | 16 |
| Task 4a: Deploying the TIBCO Management Template                           | 17 |
| Task 4b: Deploying the TIBCO Aspects                                       | 18 |
| Monitoring TIBCO Components                                                | 19 |
| Event Perspective                                                          | 19 |
| Health Perspective                                                         | 20 |
| Performance Perspective                                                    | 21 |
| Chapter 3: Components                                                      | 23 |
| TIBCO Management Template                                                  | 23 |
| Overview                                                                   | 24 |
| How to Access the TIBCO Management Templates                               | 24 |
| Tasks                                                                      | 24 |
| How to Automatically Assign TIBCO Management Template and<br>TIBCO Aspects | 24 |
| How to Display an Assignment Report for TIBCO Management                   |    |
| Template                                                                   | 26 |
| Essential TIBCO Management Template                                        | 27 |
| How to Access the Essential TIBCO Management Template                      | 27 |
| User Interface Reference                                                   | 27 |
| Management Templates - Aspects                                             | 28 |
| Overview of TIBCO Aspects                                                  | 28 |
| How to Access the TIBCO Aspects                                            | 28 |
| TIBCO Aspects                                                              | 29 |

| User Interface Reference                                      | 29 |
|---------------------------------------------------------------|----|
| TIBCO BW Availability                                         | 29 |
| TIBCO BW Process Statistics                                   | 30 |
| TIBCO Configuration                                           | 34 |
| TIBCO EMS Availability                                        | 35 |
| TIBCO EMS Message Statistics                                  | 35 |
| TIBCO EMS Queue Message Statistics                            | 37 |
| TIBCO RV Message Statistics                                   | 37 |
| TIBCO RV Network Statistics                                   |    |
| TIBCO EMS LogFile Monitor                                     | 39 |
| TIBCO Hawk Alerts                                             | 40 |
| TIBCO Hawk LogFile Monitor                                    | 40 |
| TIBCO Hawk Agent Availability                                 | 40 |
| TIBCO RV LogFile Monitor                                      | 40 |
| TIBCO User Defined Configuration                              | 41 |
| Policy Template Group                                         | 41 |
| Configuration Items (CIs) and Configuration Item Types (CITs) | 44 |
| Run-time Service Model (RTSM) Views                           | 44 |
| How to Access RTSM Views                                      | 45 |
| Parameters                                                    | 46 |
| Grouping of Parameters                                        | 47 |
| Event Type Indicator (ETI)                                    |    |
| How to Access Indicator                                       | 48 |
| Health Indicators (HIs)                                       | 48 |
| How to Access Indicators                                      | 48 |
| Performance Dashboard and Graph Templates                     | 50 |
| Performance Dashboard                                         | 50 |
| How to Access the TIBCO Performance Dashboard                 | 50 |
| Graph Templates                                               | 55 |
| How to Access the TIBCO Graph Templates                       | 55 |
| Tools                                                         |    |
| How to Access Tools                                           |    |
| Chapter 4: Customizing OMi MP for TIBCO                       | 59 |
| Tuning of Components                                          | 59 |
| Tuning Parameters                                             | 60 |

| Tuning Aspects                                                      | 61   |
|---------------------------------------------------------------------|------|
| Tuning Existing TIBCO Management Template                           | 62   |
| Editing Parameters                                                  | 62   |
| Editing Aspects                                                     | 62   |
| Creating New TIBCO Aspect                                           | 63   |
| Creating New TIBCO Management Template                              | 63   |
| Creating User Defined Metrics (UDM)                                 | 64   |
| Tasks for Creating and Deploying User Defined Aspect                | 65   |
| Defining new policy                                                 | 65   |
| Defining Configuration for Metric Collection                        | 66   |
| Creating Schedule Task Policy                                       | 68   |
| Creating TIBCO User Defined Configuration Aspect                    | 68   |
| Configuring Advanced Timeout                                        | 69   |
| Forwarding Alerts Generated by Hawk Rules                           | 70   |
| Creating a New Performance Dashboard                                | 70   |
| Chapter 5: Troubleshooting Scenarios                                | 72   |
| Licensing count is not updated                                      | 72   |
| Management Template and Aspects are not deployed to the managed     |      |
| nodes                                                               | 73   |
| OMi MP for TIBCO display errors during installation                 | 73   |
| OMi MP for TIBCO displays errors during upload of Management Pack   | 74   |
| Cls do not get populated in the View after deploying the TIBCO      | - 4  |
|                                                                     | /4   |
| Collector of OMI MP for TIBCO is not getting started                | 75   |
| No data for Performance Manager I (PMI) Graphs                      | 76   |
| Data Logging for Metric may show values as -1                       | 76   |
| OMi MP for TIBCO Management Pack collection fails on the Operations | 3 77 |
| Agent 11.X Windows managed hode                                     | //   |
| Windows managed node                                                | 78   |
| Send documentation feedback                                         | 70   |
|                                                                     |      |

## Chapter 1: OMi Management Pack for TIBCO

The HPE OMi Management Pack for TIBCO (OMi MP for TIBCO) works with the Operations Manager i (OMi) and enables you to monitor TIBCO infrastructure components running in your environment. OMi MP for TIBCO monitors TIBCO Rendezvous (RV), Enterprise Messaging Service (EMS), TIBCO ActiveMatrix Business Work (BW), TIBCO Hawk Agent, and LogFiles. OMi MP for TIBCO uses the TIBCO Hawk Java application programming interface (API) for data collection.

The OMi MP for TIBCO includes Health Indicators (HIs) and Event Type Indicators (ETIs) that analyze the events that occur in the TIBCO environment and report the health status. It also provides out-of-thebox (OOTB) Management Templates and Aspects to monitor the availability, health, and performance of the TIBCO components. OMi MP for TIBCO supports instance-based deployment and configuration.

Key Features:

- Custom metrics are defined with the help of User Defined Aspects.
- Remote log file monitoring for EMS and RV.

The Management Template or Aspects can be seamlessly deployed by administrators for monitoring the TIBCO components in an enterprise environment.

The OMi MP for TIBCO helps you to monitor the following network deployments:

- Standalone
- Domain
- Secure configuration with SSL authentication
- High Availability

## **Chapter 2: Getting Started**

The following section provides information about the tasks required to monitor BW, EMS or RV domain transport in your environment using OMi MP for TIBCO.

## Task 1: Adding Nodes to OMi Console

**Note:** If the domain transport that you want to monitor is already monitored by Smart Plug-in (SPI) for TIBCO, then remove the SPI artifacts and data sources from the managed node hosting the domain transport before proceeding. For more information, see the section *Removing TIBCO SPI* in *HP Operations Smart Plug-in for TIBCO User Guide*.

**Note:** If the node already exists in the managed node, you can skip this step and proceed to "Task 2: Deploying the TIBCO Configuration Aspect".

Follow these steps to add nodes before you begin monitoring:

1. Open the Monitored Nodes pane from Administration:

Click Administration > Setup and Maintenance > Monitored Nodes.

- In the Node Views pane, click Predefined Node Filters > Monitored Nodes. Click and then click Computer > <select the OS type>. The Create New Monitored Nodes dialog box opens.
- 3. Specify the Primary DNS Name and verify the IP Address.
- 4. Select the Operating System and Processor Architecture of the node from the drop-down list, and then click **OK**.

The newly created node is saved as a CI instance in RTSM.

**Note:** The node with HPE Operations Agent must be connected on OMi Server and certificate must be granted.

## Task 2: Deploying the TIBCO Configuration Aspect

To discover the TIBCO component CIs on the added managed nodes, you must deploy the TIBCO Configuration Aspect to a Computer CI. The TIBCO Configuration Aspect deployment updates the **TibcoMP\_Deployment** View with the discovered TIBCO component instances.

The TIBCO Configuration Aspect deployment discovers the Configuration Item (CIs) of following CITs:

- TibcoAdministrationDomain
- TibcoEmsServer
- TibcoBusinessWorks
- RendezvousDaemon
- TibcoApplication
- HP Operations Agent

### Updating the TIBCO\_Configuration Policy

The TIBCO Configuration Aspect contains the TIBCO\_Configuration policy that must be updated based on your TIBCO domain transport that requires monitoring. Include the updated policy in the Aspect and deploy the latest version of the **TIBCO Configuration** Aspect.

1. Open the Policy Templates pane:

Click Administration > Monitoring > Policy Templates.

- 2. In the Policy Template Groups pane, expand the **Policy Management** and **Template Groups** trees and click **MP for TIBCO**.
- In the Policy Template pane, select the TIBCO\_Configuration policy and click Z Edit Policy Template. The TIBCO\_Configuration - Edit ConfigFile Policy dialog box appears.
- 4. Click Policy Data tab.
- 5. Remove the hash (#) symbol at the beginning of the following global parameters and enter the

values:

| Global<br>parameters | Description                                                                                                    | Example                            |
|----------------------|----------------------------------------------------------------------------------------------------|------------------------------------|
| JAVA_PATH            | Location of the Java executable.                                                                                                    | C:/tibco/tibcojre64/1.6.0/bin/java |
| JAVA_TOOLS_<br>DIR   | Location of the Java tools.jar file.                                                                                                    | C:/tibco/tibcojre64/1.6.0/lib      |
| HAWK_DIR             | Location of the TIBCO Hawk<br>install directory. If managed node<br>is a proxy node, then make sure<br>that the Hawk Agent is of the<br>latest version. | C:/tibco/hawk/4.9                  |
| RV_DIR               | Location of the TIBCO RV install directory.                                                                                                    | C:/tibco/tibrv/8.3                 |
| EMS_DIR              | If EMS is used as domain transport, then enter the EMS install directory.                                                                               | C:/tibco/ems/6.1                   |

6. Remove the hash (#) symbol at the beginning of the following parameters and enter the values:

| Hawk<br>Parameters      | Description                                                                                                    | Example                                      |
|-------------------------|----------------------------------------------------------------------------------------------------|----------------------------------------------|
| HAWK_DOMAIN_ID          | Hawk agent domain name.                                                                                                    | Admin                                        |
| EXCLUDE_<br>HAWKAGENTS  | Hawk agents that must be<br>excluded from discovery and<br>collection. To exclude multiple<br>agents, separate it using commas<br>(,). By default, the parameter is<br>set to none. | EXCLUDE_<br>HAWKAGENTS=btovm812,btovm12      |
| INCLUDE_<br>HAWKAGENTS  | Hawk agents that must be<br>included from discovery and<br>collection. To include multiple<br>agents, separate it using commas<br>(,). By default, the parameter is<br>set to all.  | INCLUDE_<br>HAWKAGENTS=hawkagent1,hawkagent2 |
| EXCLUDE_<br>MICROAGENTS | Micro agents that must be<br>excluded from discovery and<br>collection. To exclude multiple<br>agents, separate it using commas<br>(,). By default, the parameter is                | EXCLUDE_<br>MICROAGENTS=Process,System       |

| Hawk<br>Parameters      | Description                                                                                                    | Example                                                                                 |
|-------------------------|----------------------------------------------------------------------------------------------------|-----------------------------------------------------------------------------------------|
|                         | set to none.                                                                                                    |                                                                                         |
| INCLUDE_<br>MICROAGENTS | Micro agents that must be<br>included from discovery and<br>collection. To include multiple<br>agents, separate it using commas<br>(,). By default, the parameter is<br>set to all. | <pre>INCLUDE_MICROAGENTS=JMS_ Controller (tcp://localhost:7222), TIBCO Rendezvous</pre> |

- 7. Based on the domain transport, provide values for the parameters:
  - RV is used as the domain transport.

Remove the hash (#) symbol at the beginning of the following parameters and enter the values:

| Global parameters | Description                                                                                   | Example |
|-------------------|-----------------------------------------------------------------------------------------------|---------|
| HAWK_SERVICE      | Port containing the RV services for monitoring.                                               | 7474    |
| HAWK_NETWORK      | Network used.                                                                                 | ;       |
| HAWK_DAEMON       | Security protocol used for communication. If SSL is used, you must set additional parameters. | 7474    |

• EMS is used as the domain transport.

Remove the hash (#) symbol at the beginning of the following parameters and enter the values:

| Global<br>parameters | Description                                             | Example                                                                                                |
|----------------------|---------------------------------------------------------|----------------------------------------------------------------------------------------------------|
| EMS_URL              | Fully qualified domain URL of the EMS domain transport. | <pre>Fortcp:EMS_ URL=tcp://x86vm455:7222</pre>                                                         |
|                      |                                                         | Forssl: EMS_<br>URL=ssl://x86vm455:7222                                                                |
|                      |                                                         | If there is a fault tolerance<br>setup configured for EMS<br>domain you need to set the<br>EMS url as: |
|                      |                                                         | <pre>EMS_URL =(tcp ssl):// (hostname1):(port), (tcp ssl)://</pre>                                      |

| Global<br>parameters | Description                                                                                    | Example                                                                               |
|----------------------|------------------------------------------------------------------------------------------------|---------------------------------------------------------------------------------------|
|                      |                                                                                                | <pre>(hostname2):(port),<br/>(tcp ssl)://<br/>(hostname3):(port) and<br/>so on.</pre> |
|                      |                                                                                                | in this instance,                                                                     |
|                      |                                                                                                | hostname1 is the primary EMS.                                                         |
|                      |                                                                                                | hostname2 and hostname3 are secondary EMS.                                            |
| EMS_AUTH_<br>ENABLED | If authentication is enabled on EMS domain transport server, then set the parameter to TRUE.   |                                                                                       |
|                      | If authentication is disabled on EMS domain transport server, then set the parameter to FALSE. |                                                                                       |

• EMS is used as the domain transport and SSL is enabled.

Remove the hash (#) symbol at the beginning of the following parameters and enter the values:

| Global parameters            | Example                                                   |
|------------------------------|-----------------------------------------------------------|
| SSL_TRACE                    | TRUE FALSE                                                |
| SSL_VENDOR                   | j2se-default                                              |
| SSL_VERIFY_HOST              | TRUE FALSE                                                |
| Multiple trusted certificate |                                                           |
| SSL_TRUSTED                  | C:\tibco\ems\samples\certs\server_root_<br>cert.pem       |
| SSL_VERIFY_HOSTNAME          | TRUE FALSE                                                |
| SSL_EXPECTED_HOSTNAME        | Expected name of the CN field of the server certificates. |
| SSL_IDENTITY                 | C:\tibco\ems\samples\certs\client_<br>identity.p12        |
| SSL_PRIVATE_KEY              | C:\tibco\ems\samples\certs\client_<br>identity.p12        |

| Global parameters | Example                                                 |
|-------------------|---------------------------------------------------------|
| List of CIPHERS   |                                                         |
| SSL_CIPHERS       | -ALL:+RC4-MD5:+DES-CBC-SHA: <des-<br>CBC3-SHA</des-<br> |

#### 8. Click Save and Close.

The version of the TIBCO\_Configuration policy is increased by 0.1.

**Note:** To monitor multiple domains, copy and paste the <config> block for each domain in the TIBCO\_Configuration policy. If n domains have to be monitored, there must be n <config> blocks that is one <config> block for each domain in the TIBCO\_Configuration policy.

## Deploying TIBCO Configuration Aspect

The TIBCO Configuration Aspect contains policies that deploys instrumentation, creates data sources, discovers CIs, and define schedulers for the metric collection.

1. Open the Management Templates & Aspects pane:

Click Administration > Monitoring > Management Templates & Aspects.

2. In the Configuration Folders pane:

Click Configuration Folders > TIBCO Application Management > Aspects.

- In the Management Templates & Aspects pane, select the TIBCO Configuration Aspect and click 
   The TIBCO Configuration: Edit Aspect dialog box appears.
- 4. In the Policy Template tab, select the version of **TIBCO\_Configuration** policy that contains the required TIBCO environment settings. Click **OK**. The version of the Aspect is increased by 0.1.
- 5. In the Management Templates & Aspects pane, follow one of the below methods to assign and deploy the Aspect:
  - Select the latest version of TIBCO Configuration Aspect, and then click 4.
  - Right-click the latest version of TIBCO Configuration Aspect, and then click Assign and Deploy Item.

The Assign and Deploy wizard appears.

6. In the **Configuration Item** tab, select the required managed node CI and then click **Next**.

- 7. In the **Required Parameters** tab, to enter value for the required parameters follow these steps:
  - a. Select the **HAWK\_DOMAIN\_ID** parameter in the list, and then click <a></a>. The Edit dialog box opens.
  - b. Click Value, specify the value, and then click **OK**.
  - c. Click Next.
- 8. *(Optional).* In the **Parameter Summary** tab, you can change the default values of the parameters. To change the default values of the parameters, follow these steps:

**Note:** In the **Parameter Summary** tab, you can override the default values of any parameter. You can specify a value for each parameter at the Management Template level. By default, parameters defined as expert parameters are not displayed. To display expert parameters, click **Show Expert Parameters**.

- a. Double-click the *HAWK\_DOMAIN\_ID* parameter and then click <a></a>. The Edit Instance Parameter dialog box opens.
- b. Select the *EMS\_USERNAME* parameter and then click <a></a>. The Edit Instance Parameter dialog box opens.
- c. Click Value, specify the value, and then click **OK**.
- d. Select the *EMS\_PASSWORD* parameter and then click <a></a> The Edit Instance Parameter dialog box opens.
- e. Click Value, specify the value, and then click **OK**.
- f. Select the EMS\_SSL\_PASSWORD parameter and then click Instance Parameter dialog box opens.
- g. Click Value, specify the value, and then click **OK**.
- h. If more than one domain is monitored, then add new domain parameters in the Edit Instance Parameter dialog box by following these steps:
  - i. In the Instance Value pane, click <sup>36</sup>. The Edit Parameter dialog box opens.
  - ii. Provide the **HAWK\_DOMAIN\_ID** and click **OK**.
  - iii. Edit the value of *EMS\_USERNAME*, *EMS\_PASSWORD*, and *EMS\_SSL\_PASSWORD* parameters corresponding to the new domain.

Note: If n domains have to be monitored, there must be n domain parameters that is one

set of parameters for each domain in the TIBCO\_Configuration policy.

- i. Click OK.
- j. Click Next.
- 9. *(Optional).* If you do not want to enable the assignment immediately, clear the **Enable Assignment(s)** check box.

You can then enable the assignment later using the Assignments & Tuning pane.

10. Click Finish.

**Note:** After the TIBCO Configuration Aspect is deployed, the following message appears: Assignment and deployment jobs created. To check the status of the deployment job, go to **Administration > Monitoring > Deployment Jobs**.

## Task 3: Verifying Discovery

After you deploy the TIBCO Configuration Aspect, you must verify if the CIs are populated in the View Explorer.

To view the CIs discovered, follow these steps:

1. Open the Event Perspective pane:

Click Workspaces > Operations Console > Event Perspective.

2. In the Browse Views tab, select the TibcoMP\_Deployment view.

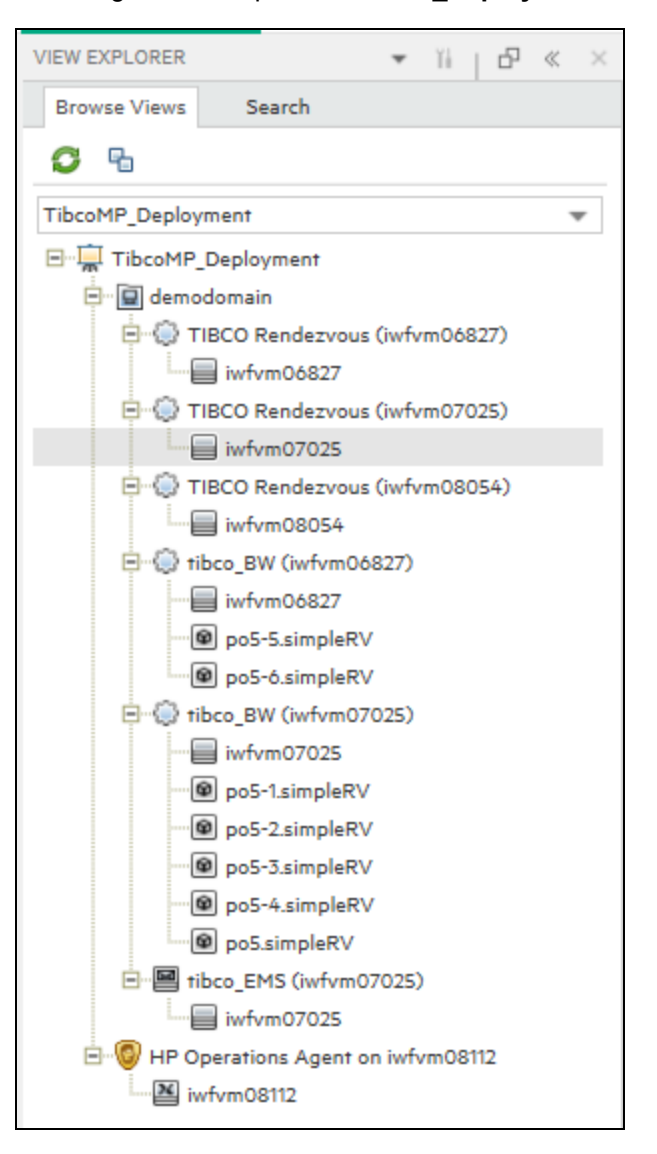

Following is an example of **TibcoMP\_Deployment** view populated with CIs.

Following is an example of the complete domain that is discovered.

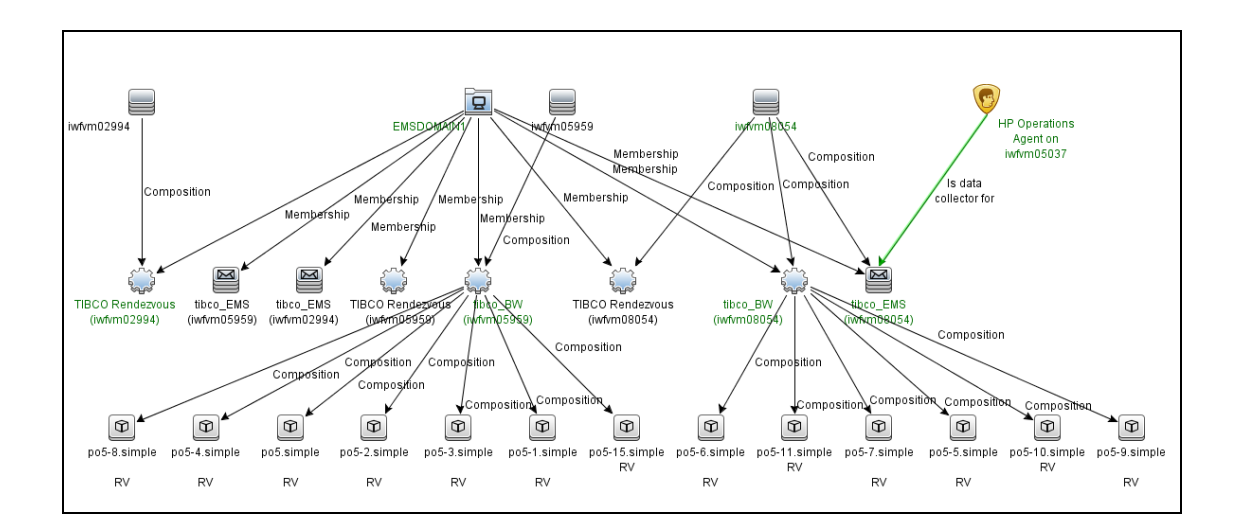

## Task 4: Deploying the TIBCO Management

## Template or Aspects

You can deploy the Management Templates to the **TibcoAdministrationDomain** CIs. You can deploy Aspects to **TibcoBusinessWorks**, **TibcoEmsServer** or **RendezvousDaemon** CIs depending on the component required to be monitored. For more information about deploying Management Template, go to Task 4a: Deploying the TIBCO Management Template. For more information about deploying Aspects, go to Task 4b: Deploying the TIBCO Aspects.

## Data Collection Process

The frequency (polling interval) at which each policy must run is predefined with a default value in a specific frequency parameter. Frequency parameter is an expert parameter that is defined for each of the metrics, regardless of whether they are for generating events or not.

| Scheduler Frequency | Default value |
|---------------------|---------------|
| Very High           | 5 minutes     |
| High                | 15 minutes    |
| Medium              | 1 hour        |
| Low                 | 24 hours      |

Following are the four predefined frequency parameters:

After Management Templates and Aspects are deployed, the collector is triggered based on the parameter value in a specific policy. You can modify the default value of the parameter at the following levels:

- During deployment of the Management Template or Aspects using the Management Templates & Aspects pane
- After deployment using the Assignments & Tuning pane.

For more information about how to modify the parameter values, see *Tuning Parameters*.

## Task 4a: Deploying the TIBCO Management Template

The OMi MP for TIBCO provides a range of Aspects to monitor various features of domain transports. You can either deploy aspects or customize existing Management Template to monitor additional features. For more information about the list of Aspects, see the section "TIBCO Aspects".

To deploy the Essential TIBCO Management Template to the TibcoAdministrationDomain CI, follow these steps:

1. Open the Management Templates & Aspects pane:

Click Administration > Monitoring > Management Templates & Aspects.

2. In the Configuration Folders pane:

Click Configuration Folders > TIBCO Application Management> Management Templates.

- 3. In the Management Templates & Aspects pane, select the Management Template that you want to deploy, and then click **Assign and Deploy Item**. The Assign and Deploy wizard opens.
- 4. In the **Configuration Item** tab, select the CI to which you want to assign the Management Template, and then click **Next**.
- 5. In the Required Parameters tab, click Next.
- 6. *(Optional)*. In the **Parameter Summary** tab, you can change the default values of the parameters by following these steps:
  - a. Select the TIBCO HAWK DOMAIN parameter, and then click 🦉.

The Edit Instance Parameter: TIBCO HAWK DOMAIN dialog box opens. A list of threshold, frequency, and severity parameters for Rendezvous Daemon, TibcoBusinessWorks, and TibcoEmsServer are displayed.

- b. Select the required parameter and click 🦉.
- c. Click **Value**, specify the value, and then click **OK**.
- d. Click Next.
- (Optional). In the Configure Options tab, if you do not want to enable the assignment immediately, clear the Enable Assignment(s) check box. You can enable the assignment later using the Assignments & Tuning pane.
- 8. Click Finish.

## Task 4b: Deploying the TIBCO Aspects

To deploy TIBCO Aspects to the TibcoBusinessWorks, TibocEmsServer or RendezvousDaemon CI, follow these steps:

1. Open the Management Templates & Aspects pane:

Click Administration > Monitoring > Management Templates & Aspects.

2. In the Configuration Folders pane:

#### Configuration Folders > TIBCO Application Management > Aspects

3. In the Management Templates & Aspects pane, select any Aspect that you want to deploy, and then click **Assign and Deploy Item**.

Alternately, you can right-click any Aspect that you want to deploy, and then click **Assign and Deploy Item** to open the Assign and Deploy wizard.

4. In the Configuration Item tab, select the appropriate CI to deploy the Aspect and then click Next.

**Note:** If you want to deploy Aspects to the monitored Node directly, then select the **Also show CIs of type Node** check box.

- 5. In the **Required Parameters** tab, click **Next**.
- 6. *(Optional)*. In the **Parameter Summary** tab, you can change the default values of the parameters by following these steps:
  - a. Select the TIBCO HAWK DOMAIN parameter, and then click 🦉.

The Edit Instance Parameter: TIBCO HAWK DOMAIN dialog box opens. A list of threshold, frequency, and severity parameters for Rendezvous Daemon, TibcoBusinessWorks, and TibcoEmsServer are displayed.

- b. Select the required parameter and click 🦉.
- c. Click Value, specify the value, and then click OK.
- d. Click Next.
- 7. *(Optional).* In the **Configure Options** tab, if you do not want to enable the assignment immediately, clear the **Enable Assignment(s)** check box.

You can then enable the assignment later using the Assignments & Tuning pane.

8. Click Finish.

## Monitoring TIBCO Components

After you deploy Aspects, you can analyze the status and health of the TIBCO CIs from the following perspectives:

Event Perspective

Health Perspective

Performance Perspective

## **Event Perspective**

After you deploy the TIBCO Configuration Aspect, you can view the events of the TIBCO CIs that are monitored by OMi MP for TIBCO.

To view the Event Perspective of the TIBCO CIs, follow these steps:

1. Open the Event Perspective pane:

Click Workspaces > Operations Console > Event Perspective.

The View Explorer pane appears.

- 2. In the View Explorer, select the Browse Views tab.
- 3. From the drop-down menu, select the TibcoMP\_Deployment view. Alternatively, you can use the

Search tab to find a TIBCO CIs.

A list of TIBCO CIs monitored by OMi MP for TIBCO appears.

4. Select the Tibco CI for which you want to view the Event Perspective. A list of events for the selected Tibco CI appears on the Event Browser pane.

When you select an event from the Event Browser, the Event Details pane opens where you can view following details:

- **General** Displays a detailed information about the selected event such as Severity, Lifecycle State, Priority, Related CIs and so on.
- Additional Info Displays a more detailed information about the attributes of the selected event.
- **Source Info** Displays an overview of the information available about the source of the selected event.
- **Actions** Displays the list of actions available for a selected event. There are two types of possible actions: User Action and Automatic Action.
- Annotations Displays a list of the annotations attached to the selected event.
- **Custom Attributes** Displays a list of the attributes that either an administrator or a responsible user manually configured and added to the selected event.
- **Related Events** Displays an overview of all the events that are related to the event selected in the Event Browser.
- **History** Displays the history of the selected event.
- **Resolver Hints** Displays the information used to identify the node and CI associated with an event.
- Instructions Displays instruction information designed to help operators handle the associated event.
- **Forwarding** Displays the transfer of ownership details if any, for the events.

For more information about the list of ETIs, see the section Event Types Indicators (ETIs).

## Health Perspective

After you deploy the TIBCO Configuration Aspect, you can view the events related to the health of the TIBCO CIs that are monitored by OMi MP for TIBCO.

To view the Health Perspective of the TIBCO CIs, follow these steps:

1. Open the Health Perspective pane:

#### Click Workspaces > Operations Console > Health Perspective.

The View Explorer pane appears.

- 2. In the View Explorer pane, select the **Browse Views** tab.
- 3. From the drop-down menu, select the **TibcoMP\_Deployment** view. Alternatively, you can use the **Search** tab to find a TIBCO CI.

A list of TIBCO CIs monitored by OMi MP for TIBCO appears.

4. Select the TIBCO CI for which you want to view the Health Perspective. A list of health-related events for the selected TIBCO CI appears on the Event Browser pane.

When you select an event from the Event Browser pane, the following panes appear:

- Health Top View Displays the health top view of the selected event.
- **Health Indicators** Displays the Key Performance Indicators (KPIs) and HIs related to the CI that you select from the Health Top View pane.
- Actions Displays the list of actions available for a selected event.

For more information about the list of HIs, see the section Health Indicators (HIs).

## Performance Perspective

Performance Perspective enables you to populate graphs from existing graph templates. You can also plot customized graphs by selecting the required metrics for a selected CI.

To view the Performance Perspective of TIBCO CIs using graphs, follow these steps:

1. Open the Performance Perspective pane:

#### Click Workspaces > Operations Console > Performance Perspective.

The View Explorer pane appears.

2. In the Browse Views tab, select the TibcoMP\_Deployment view. Alternatively, you can use the Search tab to find a TIBCO CIs.

The performance pane appears, which lists the default graphs available for the **TibcoMP\_Deployment** View.

3. Click the graph you want to plot from the **Graphs** tab, and then click **I** Draw Graphs. The selected graph is plotted on the right pane.

**Note:** For more information about managing events, health, and performance perspectives, see the *Operations Manager i Concepts Guide*.

## Chapter 3: Components

The OMi MP for TIBCO includes components for monitoring TIBCO components in your environment.

For more information about the OMi MP for TIBCO components, click on each of the boxes in the following diagram:

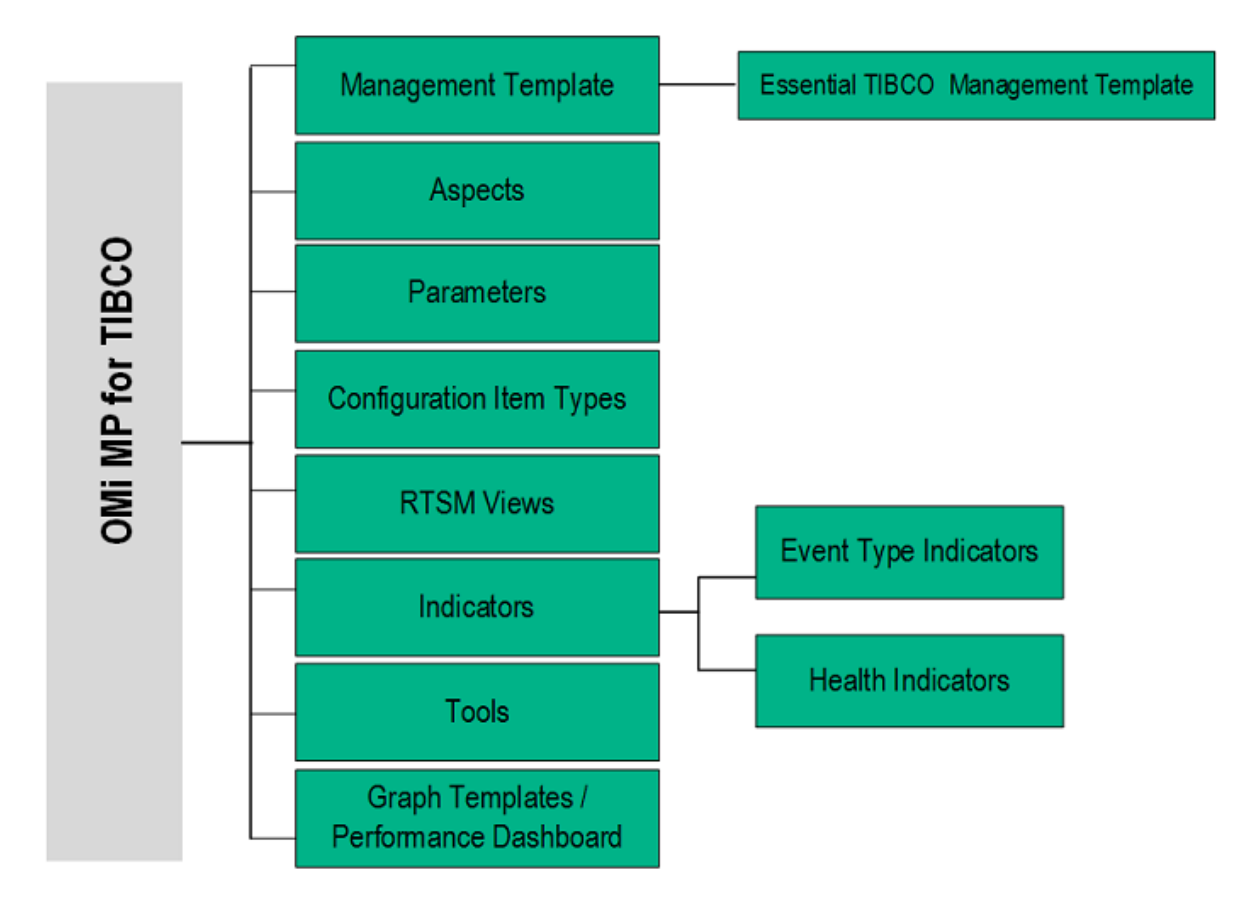

#### Click each component for more information

## TIBCO Management Template

The Management Template consists of several Aspects which enables you to monitor TIBCO components based on the criticality and type of the environment. OMi MP for TIBCO provides Essential TIBCO Management Templates that you can deploy the with the default parameters or you can customize the Management Templates based on your requirements. In addition, you can also create Management Template based on the monitoring requirements using the TIBCO Aspects.

### Overview

The OMi MP for TIBCO provides the Essential TIBCO Management Template.

## How to Access the TIBCO Management Templates

1. Open the Management Templates & Aspects pane:

Click Administration > Monitoring > Management Templates & Aspects.

2. Click Configuration Folders > TIBCO Application Management > Management Templates.

## Tasks

## How to Automatically Assign TIBCO Management Template and TIBCO Aspects

To automatically assign TIBCO Management Template or TIBCO Aspects, you must specify the required privileges.

1. Open the Automatic Assignment Rules pane:

#### Click Administration > Monitoring > Automatic Assignment Rules.

The pane consists of the Auto-Assignment Rules pane at the top, and a Parameter list at the bottom.

- 2. Click **New Assignment** in the toolbar of the Auto-Assignment Rules pane and select the appropriate option.
- 3. In the **Select Target View** tab, select the TIBCO view containing the CIs for which you want to create an automatic assignment, and click **Next**.
- 4. In the **Select Item to Assign** tab, select the TIBCO management template or aspect that you want to automatically assign to all CIs with a CI type appearing in the selected view.

The list shows only the management templates that have a root CI type that appears in the view that you selected or, in case an aspect is auto-assigned, compatible aspects.

The latest version of the management template or aspect that you want to assign is selected by default. If required, select a different version in the **Version** column.

Click Next.

- 5. In the **Required Parameter** tab, all the mandatory parameters in the management template are listed.
  - a. To change a parameter, double-click it, or select it from the list and click 🦉 Edit.
  - b. For standard parameters, the Edit Parameter dialog opens.

Click Value, specify the value, and then click OK.

c. For instance parameters, the Edit Instance Parameter dialog opens.

Add instance values, and then for each instance value, specify dependent parameter values. After you specify the instances and dependent parameter values, click **OK**.

- d. Click Next.
- 6. *(Optional).* In the **Parameter Summary** tab, specify a value for each parameter that must be monitored against a different value than the default value.
  - a. To change a parameter, double-click it, or select it from the list and click 🦉 Edit.
  - b. For standard parameters, the Edit Parameter dialog opens.

Click Value, specify the value, and then click OK.

c. For instance parameters, the Edit Instance Parameter dialog opens.

Add instance values, and then for each instance value, specify dependent parameter values. After you specify the instances and dependent parameter values, click **OK**.

- d. Click Next or Finish to save the assignment and close the wizard.
- 7. *(Optional).* In the **Configure Options** tab, clear the **Enable Assignment(s)** check box, if you do not want to activate the assignment rule immediately.
- 8. Click **Finish** to save the changes and close the wizard.

The assignment rule is added to the list of auto-assignment rules.

An assignment may trigger an event to be sent to OMi, if one of the following situations applies:

- A deployment job fails.
- An auto-assignment fails.
- An auto-assignment succeeds. This behavior can be configured in the Infrastructure Settings pane.

Follow the steps to check if the automatic assignment rule successfully created the expected assignments:

• Open Assignments & Tuning pane:

#### Click Administration > Monitoring > Assignments & Tuning.

- In the **Browse Views** tab, select the view you identified when creating your automatic assignment rule.
- Expand the view, and select a node that corresponds to the root CI type of the assigned item. Assignments created as a result of Automatic Assignment Rules are shown in the list of assignments at the top of the right pane, and include the value AutoAssignment in the column **Assigned By**.

You can consider the following options for tuning the assignment:

- Use the Auto-Assignment Rules pane to tune the parameter values for all assignments triggered by the automatic assignment rule.
- Use the Assignments pane to tune, redeploy, delete, and enable or disable individual assignments.

## How to Display an Assignment Report for TIBCO Management Template

- 1. Select the Management Template you want to create the report for.
- 2. Click Generate Assignment Report in the Management Templates & Aspects pane.

The preconfigured Assignment Report is displayed.

You can display additional types of reports from the Assignments & Tuning pane.

## Essential TIBCO Management Template

### How to Access the Essential TIBCO Management Template

1. Open the Management Templates & Aspects pane:

Click Administration > Monitoring > Management Templates & Aspects.

2. Click Configuration Folders > TIBCO Application Management > Management Templates.

### User Interface Reference

#### Management Template - General

Provides an overview of the attributes of the Management Template.

| UI<br>Element | Description                                                                                                    |
|---------------|----------------------------------------------------------------------------------------------------|
| Name          | Essential TIBCO Management Template                                                                                     |
| Description   | This Management Template monitors the availability and performance of domain transports available in TIBCO environment. |
| ID            | A unique identifier for the GUID version.                                                                               |
| Version ID    | A unique identifier for this version of the Essential TIBCO Management Template.                                        |
| Version       | The current version of the Management Template. In this instance, the version of the Management Template is 1.0.        |

#### Management Template - Topology View

| UI<br>Element    | Description                                                                                                    |
|------------------|----------------------------------------------------------------------------------------------------|
| Topology<br>View | <b>TibcoMP_Deployment</b> is the topology view for the Essential TIBCO Management<br>Template. It contains the CI Types that you want to manage using the Management<br>Template. |
| CI Type          | Indicates the type of CI managed by the Essential TIBCO Management Template. The                                                                                                  |

| UI<br>Element | Description                                                                                |
|---------------|--------------------------------------------------------------------------------------------|
|               | Essential TIBCO Management Template contains the <b>TibcoAdministrationDomain</b> CI Type. |

### Management Templates - Aspects

Essential TIBCO Management Template contains the following TIBCO Aspects:

- TIBCO BW Availability
- TIBCO BW Process Statistics
- TIBCO EMS Message Statistics
- TIBCO EMS Availability
- TIBCO EMS Queue Message Statistics
- TIBCO RV Message Statistics
- TIBCO RV Network Statistics

## **Overview of TIBCO Aspects**

TIBCO Aspects are used to monitor the building blocks or units of TIBCO components in your environments.

### How to Access the TIBCO Aspects

1. Open Management Templates & Aspects pane:

Click Administration > Monitoring > Management Templates & Aspects.

2. Click Configuration Folders > TIBCO Application Management > Aspects.

## TIBCO Aspects

A TIBCO Aspect comprises policy templates, instrumentation, and parameters for monitoring the health and performance of TIBCO components and Hawk Agent. Each TIBCO aspect can be used to monitor individual TIBCO components.

### User Interface Reference

| General          | Provides an overview of the general attributes of the TIBCO Aspects.                                                                                                    |
|------------------|----------------------------------------------------------------------------------------------------|
| СІ Туре          | The type of CIs that the Aspect can be assigned to. This is the type of CI to which the Management Template can be assigned. The TIBCO Aspects contain the Computer, TibcoEmsServer, RendezvousDaemon, and TibcoBusinessWorks CITs. |
| Instrumentation  | Provides a single package which contains the binaries for discovery, collection, and data logging.                                                                                                    |
| Aspects          | Provides an overview of any Aspects that the TIBCO Aspect contains.                                                                                                    |
| Policy Templates | Provides an overview of the policy templates that the TIBCO Aspect contains. You can expand each item in the list to see more details about the policy template.                                                                    |

The OMi MP for TIBCO comprises the following Aspects:

### TIBCO BW Availability

This Aspect monitors the status and availability of TIBCO Business Works application.

| СІ Туре                | Policy<br>Template                | Indicator                                                             | Descriptio<br>n                                          | Policy Type               |
|------------------------|-----------------------------------|-----------------------------------------------------------------------|----------------------------------------------------------|---------------------------|
| TibcoBusinessWork<br>s | TIBCO_<br>BW_<br>Availabilit<br>y | BWApplicationStatus:Unavailabl<br>e,<br>BWApplicationStatus:Available | Monitors<br>the status<br>of the BW<br>application<br>s. | Measuremen<br>t Threshold |
|                        | TIBCO_<br>BW_                     | ApplicationStatus:Unavailable,<br>ApplicationStatus:Available         | Monitors                                                 | Measuremen<br>t Threshold |

| СІ Туре | Policy<br>Template | Indicator | Descriptio<br>n                                       | Policy Type |
|---------|--------------------|-----------|-------------------------------------------------------|-------------|
|         | Availabilit<br>y   |           | the<br>availability<br>of the BW<br>application<br>s. |             |

### **TIBCO BW Process Statistics**

This Aspect monitors the TIBCO Business Works application process attributes like jobs aborted, queued, swapped, suspended and so on.

| СІ Туре                | Policy Template                       | Indicator                                                           | Descripti<br>on                                                                                                    | Policy<br>Type               |
|------------------------|---------------------------------------|---------------------------------------------------------------------|----------------------------------------------------------------------------------------------------|------------------------------|
| TibcoBusinessW<br>orks | TIBCO_BW_<br>NumbJobsCheckpoi<br>nted | NA                                                                  | Monitors<br>the<br>number of<br>BW jobs<br>for which<br>Checkpoi<br>nt is<br>complete<br>for all<br>process<br>definitions<br>in the BW<br>Engine. | Measurem<br>ent<br>Threshold |
|                        | TIBCO_BW_<br>AverageElapsedTim<br>e   | AppAverageElapsedTime:Hi<br>gh,<br>AppAverageElapsedTime:N<br>ormal | Monitors<br>the<br>maximum<br>elapsed<br>time of all<br>process<br>definitions<br>in the BW<br>Engine.                                             | Measurem<br>ent<br>Threshold |
|                        | TIBCO_BW_<br>NumbJobsSuspende<br>d    | AppJobsSuspended:High,<br>AppJobsSuspended:Normal                   | Monitors<br>the<br>number of<br>BW jobs                                                                                                    | Measurem<br>ent<br>Threshold |

| СІ Туре                | Policy Template               | Indicator                                     | Descripti<br>on                                                                                                    | Policy<br>Type               |
|------------------------|-------------------------------|-----------------------------------------------|----------------------------------------------------------------------------------------------------|------------------------------|
|                        |                               |                                               | suspende<br>d for all<br>process<br>definitions<br>in the BW<br>Engine.                                            |                              |
|                        | TIBCO_BW_<br>TotalElapsedTime | NA                                            | Monitors<br>the total<br>elapsed<br>time for all<br>BW<br>process<br>definitions<br>in the BW<br>Engine.           | Measurem<br>ent<br>Threshold |
|                        | TIBCO_BW_<br>TotalErrors      | AppTotalErrors:High,<br>AppTotalErrors:Normal | Monitors<br>the total<br>number of<br>errors for<br>all BW<br>process<br>definitions<br>in the BW<br>Engine.       | Measurem<br>ent<br>Threshold |
|                        | TIBCO_BW_<br>NumbJobsCreated  | NA                                            | Monitors<br>the<br>number of<br>BW jobs<br>created for<br>all BW<br>process<br>definitions<br>in the BW<br>Engine. | Measurem<br>ent<br>Threshold |
| TibcoBusinessW<br>orks | TIBCO_BW_<br>NewErrors        | NA                                            | Monitors<br>the<br>number of<br>new errors<br>for all BW<br>process<br>definitions<br>in the BW                    | Measurem<br>ent<br>Threshold |

| СІ Туре | Policy Template | Indicator | Descripti<br>on | Policy<br>Type |
|---------|-----------------|-----------|-----------------|----------------|
|         |                 |           | Engine.         |                |

| СІ Туре | Policy Template              | Indicator                                     | Descripti<br>on                                                                                                 | Policy<br>Type               |
|---------|------------------------------|-----------------------------------------------|----------------------------------------------------------------------------------------------------|------------------------------|
|         | TIBCO_BW_<br>NumbJobsQueued  | NA                                            | Monitors<br>the<br>number of<br>jobs<br>queued for<br>all BW<br>process<br>definitions<br>in the BW<br>Engine.  | Measurem<br>ent<br>Threshold |
|         | TIBCO_BW_<br>NumbJobsAborted | AppJobsAborted:High,<br>AppJobsAborted:Normal | Monitors<br>the<br>number of<br>jobs<br>aborted for<br>all BW<br>process<br>definitions<br>in the BW<br>Engine. | Measurem<br>ent<br>Threshold |
|         | TIBCO_BW_<br>MaxElapsedTime  | NA                                            | Monitors<br>the<br>maximum<br>elapsed<br>time of all<br>BW<br>process<br>definitions<br>in the BW<br>Engine.    | Measurem<br>ent<br>Threshold |
|         | TIBCO_BW_<br>NumbJobsSwapped | NA                                            | Monitors<br>the<br>number of<br>jobs<br>swapped<br>for all BW<br>process<br>definitions<br>in the BW<br>Engine. | Measurem<br>ent<br>Threshold |
|         | TIBCO_BW_<br>MinElapsedTime  | NA                                            | Monitors                                                                                                    | Measurem<br>ent              |

| СІ Туре | Policy Template                    | Indicator | Descripti<br>on                                                                                                    | Policy<br>Type |
|---------|------------------------------------|-----------|----------------------------------------------------------------------------------------------------|----------------|
|         |                                    |           | the<br>minimum<br>elapsed<br>time of all<br>BW<br>process<br>definitions<br>in the BW<br>Engine.                        | Threshold      |
|         | TIBCO_BW_<br>NumbJobsComplete<br>d | NA        | Monitors<br>the total<br>number of<br>jobs<br>completed<br>for all BW<br>process<br>definitions<br>in the BW<br>Engine. | ConfigFile     |

## **TIBCO** Configuration

This Aspect contains the configuration details required for discovery of TIBCO domain components. This Aspect deploys instrumentation, creates data sources, discovers the CIs, and define schedulers (low, medium, high, and very high scheduler) for metric collection for all the CIs. It also contains log files for OMi MP for TIBCO.

| СІ Туре  | Policy Template                   | Indicator | Description                                                                                   | Policy<br>Type               |
|----------|-----------------------------------|-----------|-----------------------------------------------------------------------------------------------|------------------------------|
| Computer | TIBCO_MP_SCRPT_<br>LOGFILE        | NA        | Monitors the log file to detect for<br>ERROR strings from TIBCO MP<br>script logfiles.        | LogFile<br>Entry             |
|          | TIBCO_MP_OPC_MSG                  | NA        | Monitors the general TibcoMP<br>OPC message policy.                                           | Open<br>Message<br>Interface |
|          | TIBCO_<br>EMSDomainAuthentication | NA        | Contains TIBCO Configuration<br>for accepting TIBCO domain<br>transport names and credentials | ConfigFile                   |

| СІ Туре | Policy Template           | Indicator | Description                                                                              | Policy<br>Type                |
|---------|---------------------------|-----------|------------------------------------------------------------------------------------------|-------------------------------|
|         |                           |           | for EMS domain transport (with or without SSL authentication).                           |                               |
|         | TIBCO_Configuration       | NA        | TIBCO Components Directory<br>Configuration                                              | ConfigFile                    |
|         | TIBCO_Discovery           | NA        | Discovers the TIBCO EMS and<br>RV Domains along with BW<br>Applications and MicroAgents. | Service<br>Auto-<br>Discovery |
|         | TIBCO_MP_COLL_<br>LOGFILE | NA        | Monitors the log file to check for<br>ERROR message from TIBCO<br>MP logfiles.           | LogFile<br>Entry              |
|         | TIBCO_High                | NA        | Runs the Tibco Collector or<br>Analyzer every HIGH schedule.                             | Scheduled<br>Task             |
|         | TIBCO_VeryHigh            | NA        | Runs the Tibco Collector or<br>Analyzer every VERY HIGH<br>schedule.                     | Scheduled<br>Task             |
|         | TIBCO_Medium              | NA        | Runs the Tibco Collector or<br>Analyzer every MEDIUM<br>schedule.                        | Scheduled<br>Task             |
|         | TIBCO_Low                 | NA        | Runs the Tibco Collector or<br>Analyzer every LOW schedule.                              | Scheduled<br>Task             |

### TIBCO EMS Availability

This Aspect monitors the availability of TIBCO EMS server.

| СІ Туре        | Policy<br>Template             | Indicator                                                 | Description                            | Policy Type              |
|----------------|--------------------------------|-----------------------------------------------------------|----------------------------------------|--------------------------|
| TibcoEmsServer | TIBCO_<br>EMS_<br>Availability | EMSServerStatus:Unavailable,<br>EMSServerStatus:Available | Checks if EMS<br>server is<br>running. | Measurement<br>Threshold |

### **TIBCO EMS Message Statistics**

This Aspect monitors and analyzes the health and operation of TIBCO Enterprise Message Service

elements such as TIBCO EMS server, queues, and topics.

| CI Type            | Policy Template                    | Indicator                                                             | Descriptio<br>n                                                                   | Policy<br>Type            |
|--------------------|------------------------------------|-----------------------------------------------------------------------|-----------------------------------------------------------------------------------|---------------------------|
| TibcoEmsServ<br>er | TIBCO_EMS_<br>InboundMsgCoun<br>t  | NA                                                                    | Monitors<br>the number<br>of inbound<br>messages<br>for the<br>EMS<br>Server.     | Measureme<br>nt Threshold |
|                    | TIBCO_EMS_<br>PendingMsgCoun<br>t  | NA                                                                    | Monitors<br>the number<br>of pending<br>messages<br>for the<br>EMS<br>Server.     | Measureme<br>nt Threshold |
|                    | TIBCO_EMS_<br>InboundMsgRate       | EMSInboundMessageRate:High,<br>EMSInboundMessageRate:Norm<br>al       | Monitors<br>the rate of<br>inbound<br>messages<br>for the<br>EMS<br>Server.       | Measureme<br>nt Threshold |
|                    | TIBCO_EMS_<br>OutboundMsgRat<br>e  | EMSOutboundMessageRate:Hig<br>h,<br>EMSOutboundMessageRate:Nor<br>mal | Monitors<br>the rate of<br>outbound<br>messages<br>for the<br>EMS<br>Server.      | Measureme<br>nt Threshold |
|                    | TIBCO_EMS_<br>OutboundMsgCo<br>unt | NA                                                                    | Monitors<br>the number<br>of<br>outbound<br>messages<br>for the<br>EMS<br>Server. | Measureme<br>nt Threshold |
### TIBCO EMS Queue Message Statistics

This Aspect monitor and analyze the message flow in TIBCO EMS queues.

| СІ Туре        | Policy Template                         | Indicator | Description                                                                          | Policy<br>Type |
|----------------|-----------------------------------------|-----------|--------------------------------------------------------------------------------------|----------------|
| TibcoEmsServer | TIBCO_<br>EMSQueue_<br>InboundMsgCount  | NA        | Monitors the total number of inbound messages in the TIBCO EMS Queue.                | ConfigFile     |
|                | TIBCO_<br>EMSQueue_<br>OutboundMsgCount | NA        | Monitors the total number of outbound messages in the TIBCO EMS Queue.               | ConfigFile     |
|                | TIBCO_<br>EMSQueue_<br>InboundMsgRate   | NA        | Monitors the inbound message<br>rate (messages per sec) for the<br>TIBCO EMS Queue.  | ConfigFile     |
|                | TIBCO_<br>EMSQueue_<br>OutboundMsgRate  | NA        | Monitors the outbound message<br>rate (messages per sec) for the<br>TIBCO EMS Queue. | ConfigFile     |
|                | TIBCO_<br>EMSQueue_<br>PendingMsgCount  | NA        | Monitors the total number of<br>pending messages in the TIBCO<br>EMS Queue.          | ConfigFile     |

### **TIBCO RV Message Statistics**

This Aspect monitors the TIBCO Rendezvous Daemon messages communication.

| СІ Туре          | Policy Template               | Indicator | Description                                                                 | Policy Type              |
|------------------|-------------------------------|-----------|-----------------------------------------------------------------------------|--------------------------|
| RendezvousDaemon | TIBCO_RV_<br>MessagesSent     | NA        | Monitors the number of RVD messages sent for the last polling interval.     | Measurement<br>Threshold |
|                  | TIBCO_RV_<br>MessagesReceived | NA        | Monitors the number of RVD messages received for the last polling interval. | Measurement<br>Threshold |

### **TIBCO RV Network Statistics**

This Aspect monitors the TIBCO Rendezvous Daemon network traffic such as bytes and packets transfer and log files.

| СІ Туре              | Policy Template                          | Indicator                                                                   | Descripti<br>on                                                                                      | Policy<br>Type               |
|----------------------|------------------------------------------|-----------------------------------------------------------------------------|----------------------------------------------------------------------------------------------------|------------------------------|
| RendezvousDae<br>mon | TIBCO_RV_<br>RetransmittedPacke<br>tRate | RVRetransmittedPacketRate:<br>High,<br>RVRetransmittedPacketRate:<br>Normal | Monitors<br>the rate of<br>RV<br>packet<br>retransmit<br>ted for the<br>last<br>polling<br>interval. | Measurem<br>ent<br>Threshold |
|                      | TIBCO_RV_<br>PacketsSent                 | NA                                                                          | Monitors<br>the<br>number of<br>RV<br>packet<br>sent for<br>the last<br>polling<br>interval.         | Measurem<br>ent<br>Threshold |
|                      | TIBCO_RV_<br>MissedPackets               | NA                                                                          | Monitors<br>the rate of<br>RV<br>packet<br>missed for<br>the last<br>polling<br>interval.            | Measurem<br>ent<br>Threshold |
|                      | TIBCO_RV_<br>BytesReceived               | NA                                                                          | Monitors<br>the RV<br>bytes<br>received<br>for the last<br>polling<br>interval.                      | Measurem<br>ent<br>Threshold |
|                      | TIBCO_RV_                                | NA                                                                          | Monitors                                                                                             | Measurem                     |

| СІ Туре | Policy Template               | Indicator                                             | Descripti<br>on                                                                               | Policy<br>Type               |
|---------|-------------------------------|-------------------------------------------------------|-----------------------------------------------------------------------------------------------|------------------------------|
|         | RetransmittedPacke<br>ts      |                                                       | the<br>number of<br>RV<br>packet<br>retransmit<br>ted for the<br>last<br>polling<br>interval. | ent<br>Threshold             |
|         | TIBCO_RV_<br>PacketsReceived  | NA                                                    | Monitors<br>the rate of<br>RV<br>packet<br>received<br>for the last<br>polling<br>interval.   | Measurem<br>ent<br>Threshold |
|         | TIBCO_RV_<br>BytesSent        | NA                                                    | Monitors<br>the RV<br>bytes sent<br>for the last<br>polling<br>interval.                      | Measurem<br>ent<br>Threshold |
|         | TIBCO_RV_<br>MissedPacketRate | RVMissedPacketRate:High,<br>RVMissedPacketRate:Normal | Monitors<br>the RV<br>rate of<br>missed<br>packets<br>for the last<br>polling<br>interval.    | Measurem<br>ent<br>Threshold |

OMi MP for TIBCO provides additional OOTB Aspects that are not part of any Management Template. You can either deploy the required Aspects directly. Additionally, you can add these Aspects to the existing Management Template and then deploy the latest version.

### TIBCO EMS LogFile Monitor

This Aspect monitors the TIBCO EMS log file.

| СІ Туре        | Policy Template             | Indicator | Description                                       | Policy Type                  |
|----------------|-----------------------------|-----------|---------------------------------------------------|------------------------------|
| TibcoEmsServer | TIBCO_EMS_<br>RemoteLogFile | NA        | Monitors the TIBCO EMS server log files remotely. | Open<br>Message<br>Interface |

### TIBCO Hawk Alerts

This Aspect forwards TIBCO Hawk Alerts to Operations Manager i.

| CI Type  | Policy Template             | Indicator | Description                     | Policy Type               |
|----------|-----------------------------|-----------|---------------------------------|---------------------------|
| Computer | TIBCO_HawkAlert_<br>Forward | NA        | Forwards the TIBCO Hawk alerts. | Open Message<br>Interface |

### TIBCO Hawk LogFile Monitor

This Aspect monitors the TIBCO Hawk log file.

| CI Type  | Policy Template              | Indicator | Description                                       | Policy Type               |
|----------|------------------------------|-----------|---------------------------------------------------|---------------------------|
| Computer | TIBCO_Hawk_<br>RemoteLogFile | NA        | Monitors the TIBCO Hawk agent log files remotely. | Open Message<br>Interface |

### TIBCO Hawk Agent Availability

Monitors TIBCO Hawk Agent availability.

| CI Type       | Policy Template                    | Indicator | Description             | Policy Type              |
|---------------|------------------------------------|-----------|-------------------------|--------------------------|
| host_<br>node | TIBCO_MP_<br>HawkAgentAvailability | NA        | Hawk Agent status check | Measurement<br>Threshold |

### TIBCO RV LogFile Monitor

This Aspect monitors the TIBCO Rendezvous Daemon log file.

| СІ Туре          | Policy Template            | Indicator | Description                               | Policy Type               |
|------------------|----------------------------|-----------|-------------------------------------------|---------------------------|
| RendezvousDaemon | TIBCO_RV_<br>RemoteLogFile | NA        | Monitor the TIBCO RVD log files remotely. | Open Message<br>Interface |

### TIBCO User Defined Configuration

This Aspect monitors the User Defined Metrics for TIBCO.

| CI Type  | Policy Template               | Indicator | Description                                                               | Policy Type              |
|----------|-------------------------------|-----------|---------------------------------------------------------------------------|--------------------------|
| Computer | TIBCO_UDM_<br>Metric_Schedule | NA        | Runs the TIBCO UDM metric<br>Collection every VERYHIGH<br>schedule.       | Scheduled<br>Task        |
|          | TIBCO_MP_<br>UDMMetricsConfig | NA        | Sample to create asynchronous or synchronous config file policy template. | ConfigFile               |
|          | TIBCO_RV_1XXX                 | NA        | Sample to create measurement threshold policy for TIBCO RV.               | Measurement<br>Threshold |
|          | TIBCO_EMS_<br>2XXX            | NA        | Sample to create measurement threshold policy for TIBCO EMS.              | Measurement<br>Threshold |
|          | TIBCO_BW_3XXX                 | NA        | Sample to create measurement threshold policy for TIBCO BW.               | Measurement<br>Threshold |

# Policy Template Group

The policy templates are grouped under the MP for TIBCO policy group. A policy template comprises instrumentation, and parameters for monitoring the health and performance of TIBCO.

1. Open the policy groups pane:

Click Administration > Monitoring > Policy Templates.

 In the Policy Template Groups pane, click Policy Management > Template Groups > MP for TIBCO. The MP for TIBCO policy group contains the following policy templates:

| Template Category     | Policy Template                 |
|-----------------------|---------------------------------|
| ConfigFile            | TIBCO_BW_NumbJobsCompleted      |
|                       | TIBCO_Configuration             |
|                       | TIBCO_EMSDomainAuthentication   |
|                       | TIBCO_EMSQueue_InboundMsgCount  |
|                       | TIBCO_EMSQueue_InboundMsgRate   |
|                       | TIBCO_EMSQueue_OutboundMsgCount |
|                       | TIBCO_EMSQueue_OutboundMsgRate  |
|                       | TIBCO_EMSQueue_PendingMsgCount  |
| LogFile Entry         | TIBCO_MP_COLL_LOGFILE           |
|                       | TIBCO_MP_SCRPT_LOGFILE          |
| Measurement Threshold | TIBCO_BW_3XXX                   |
|                       | TIBCO_BW_Availability           |
|                       | TIBCO_BW_AverageElapsedTime     |
|                       | TIBCO_BW_MaxElapsedTime         |
|                       | TIBCO_BW_MinElapsedTime         |
|                       | TIBCO_BW_NewErrors              |
|                       | TIBCO_BW_NumbJobsAborted        |
|                       | TIBCO_BW_NumbJobsCheckpointed   |
|                       | TIBCO_BW_NumbJobsCreated        |
|                       | TIBCO_BW_NumbJobsQueued         |
|                       | TIBCO_BW_NumbJobsSuspended      |
|                       | TIBCO_BW_NumbJobsSwapped        |
|                       | TIBCO_BW_TotalElapsedTime       |
|                       | TIBCO_BW_TotalErrors            |

| Template Category      | Policy Template                  |
|------------------------|----------------------------------|
| Measurement Threshold  | TIBCO_EMS_2XXX                   |
|                        | TIBCO_EMS_Availability           |
|                        | TIBCO_EMS_InboundMsgCount        |
|                        | TIBCO_EMS_InboundMsgRate         |
|                        | TIBCO_EMS_OutboundMsgCount       |
|                        | TIBCO_EMS_OutboundMsgRate        |
|                        | TIBCO_EMS_PendingMsgCount        |
|                        | TIBCO_MP_HawkAgentAvailability   |
|                        | TIBCO_MP_MicroAgentAvailability  |
|                        | TIBCO_RV_1XXX                    |
| Measurement Threshold  | TIBCO_RV_BytesReceived           |
|                        | TIBCO_RV_BytesSent               |
|                        | TIBCO_RV_MessagesReceived        |
|                        | TIBCO_RV_MessagesSent            |
|                        | TIBCO_RV_MissedPacketRate        |
|                        | TIBCO_RV_MissedPackets           |
|                        | TIBCO_RV_PacketsReceived         |
|                        | TIBCO_RV_PacketsSent             |
|                        | TIBCO_RV_RetransmittedPacketRate |
|                        | TIBCO_RV_RetransmittedPackets    |
| Open Message Interface | TIBCO_EMS_RemoteLogFile          |
|                        | TIBCO_HawkAlert_Forward          |
|                        | TIBCO_Hawk_RemoteLogFile         |
|                        | TIBCO_MP_OPC_MSG                 |
|                        | TIBCO_RV_RemoteLogFile           |
| Service Auto-Discovery | TIBCO_Discovery                  |

| Template Category | Policy Template           |
|-------------------|---------------------------|
| Scheduled Task    | TIBCO_UDM_Metric_Schedule |
|                   | Tibco_High                |
|                   | Tibco_Low                 |
|                   | Tibco_Medium              |
|                   | Tibco_VeryHigh            |

# Configuration Items (CIs) and Configuration Item Types (CITs)

CIs are components that need to be managed to deliver an IT Service. CIs typically include IT services, hardware, and software. CIT describes the type of a CI and its attributes. The OMi MP for TIBCO consists of the following CIs:

- TibcoApplication
- TibcoAdministrationDomain
- TibcoEmsServer
- TibcoBusinessWorks
- RendezvousDaemon
- HP Operations Agent

# Run-time Service Model (RTSM) Views

The RTSM Views<sup>1</sup> for OMi MP for TIBCO enables you to visualize the topology of TIBCO environment that you want to monitor. The RTSM Views can be used to view and manage the Event Perspective and Health Perspective of the TIBCO CIs discovered after deploying the TIBCO Configuration Aspect. You can also use RTSM Views for assigning and tuning the OMi MP for TIBCO in the TIBCO environment.

<sup>1</sup>An RTSM View enables you to build and visualize a subset of the overall RTSM model.

## How to Access RTSM Views

1. Open the RTSM Views:

Click Administration > RTSM Administration > Modeling > Modeling Studio > Resources.

- 2. Select Views from the Resource Type drop-down list.
- 3. Select Operations Management > Tibco > TibcoMP\_Deployment.

By default, the OMi MP for TIBCO contains the following RTSM Views:

**TibcoMP\_Topology**: This RTSM view shows the TibcoAdministrationDomain, Computer, TibcoEmsServer, TibcoBusinessWorks, and RendezvousDaemon CI types. You can use this view if you want to have a snapshot of the CIs used in TIBCO health perspective.

The following image shows the relationship among the CI types:

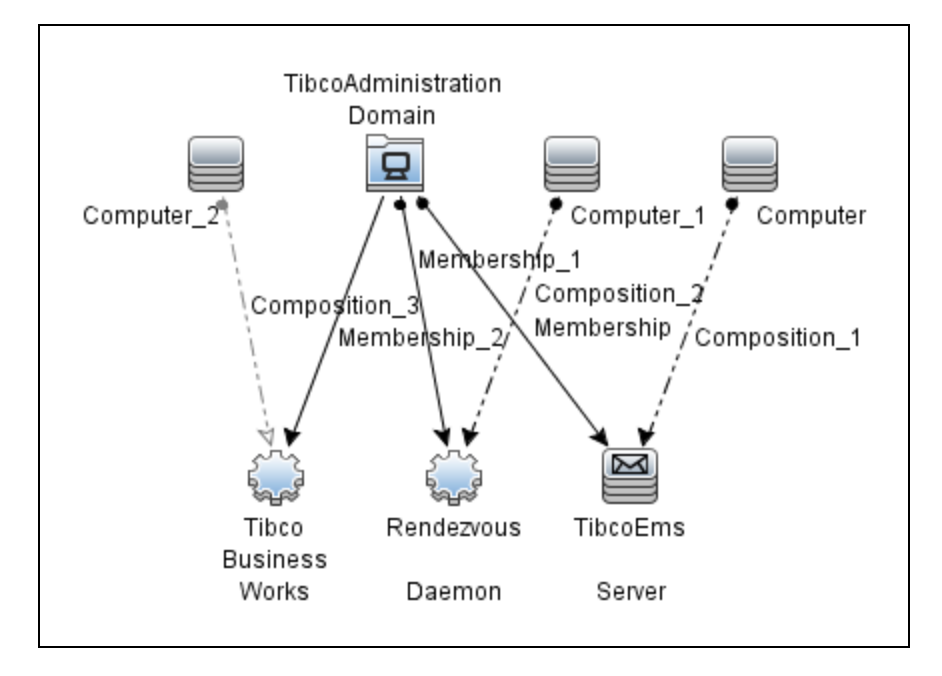

**TibcoMP\_Deployment**: This RTSM view shows the TibcoApplication, TibcoAdministrationDomain, Computer, TibcoEmsServer, TibcoBusinessWorks, RendezvousDaemon, and HP Operations Agent CIs. To have a broader view of the CI types used in the TIBCO environment, you can use the **TibcoMP\_Deployment**. You can also:

- Visualize the Event and Health perspectives of the TIBCO CIs that you monitor.
- Visualize events that are specific to the monitored TIBCO.

User Guide Chapter 3: Components

• Assign and tune the OMi MP for TIBCO deployment in the TIBCO environment.

The following image shows the relationship among the CI types:

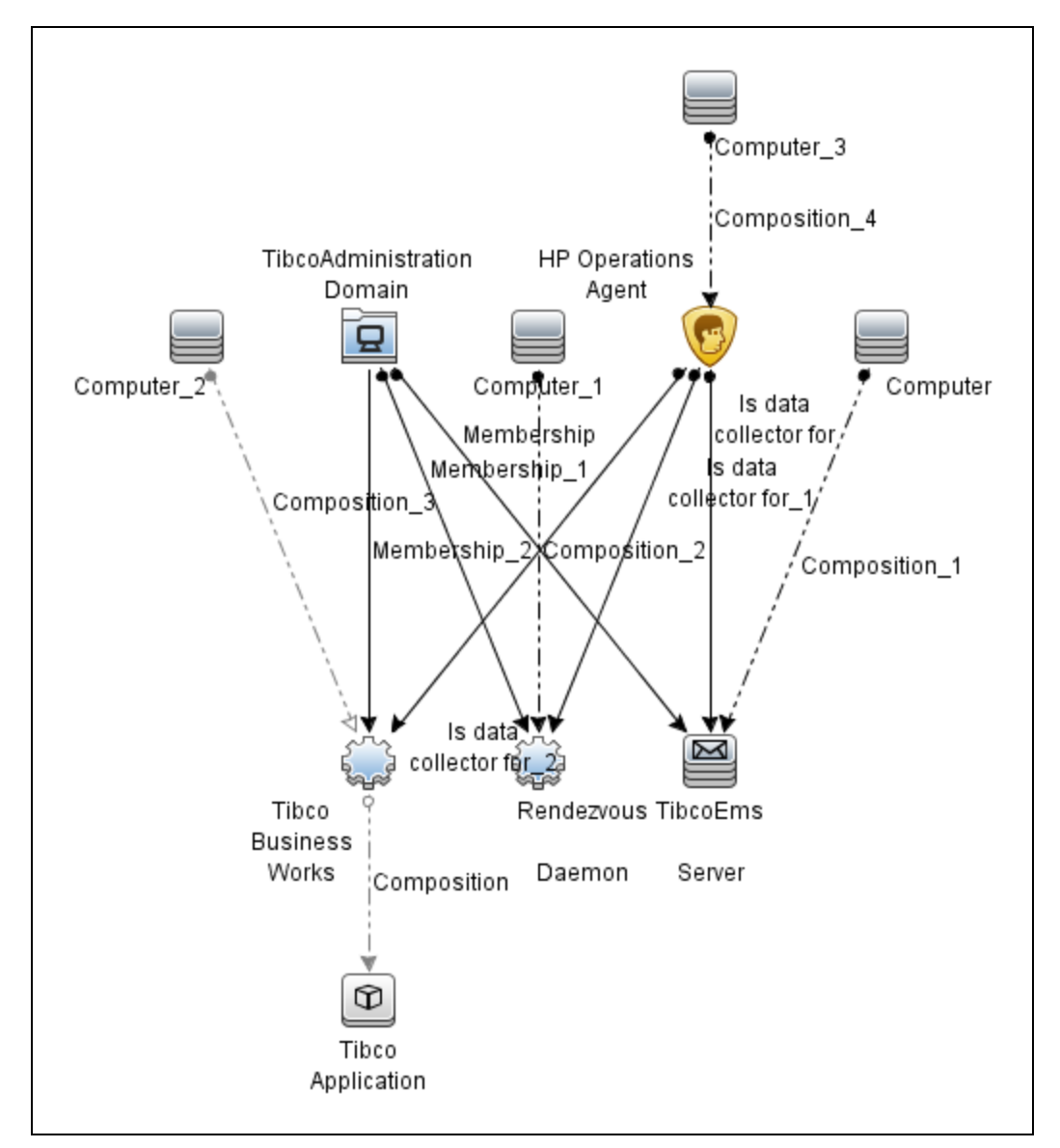

# Parameters

Parameters are variables that are an integral component of TIBCO Management Template, Aspects, and Policy Templates. Each parameter corresponds to a variable. Parameters contain default values

that are used for monitoring different components of TIBCO. You can also modify the values of the variables to suit your monitoring requirements.

The parameters are grouped as follows:

- Instance Parameters These parameters are essential for monitoring Hawk domain. For example: TIBCO HAWK DOMAIN.
- Mandatory Parameters These parameters contain the essential information required by policy templates.
- Expert Parameters These parameters can be used by SMEs and Administrators on a particular node. For example: Frequency of VERYHIGH, HIGH, Medium, and LOW Scheduler are expert parameters.

# **Grouping of Parameters**

| Parameter                                                       | Parameter<br>Type | Description                                                                          | Default Values |
|-----------------------------------------------------------------|-------------------|--------------------------------------------------------------------------------------|----------------|
| TIBCO HAWK<br>DOMAIN                                            | Instance          | Application instance for which data needs to be fetched.                             | NA             |
| HAWK_DOMAIN_ID                                                  | Mandatory         | Application instance for which data needs to be fetched.                             | NA             |
| Frequency of TIBCO<br>MP VeryHigh Scheduler<br>(Common Setting) | Expert            | Frequency for the scheduler which<br>is expected to run on a very short<br>interval. | 5 minutes      |
| Frequency of TIBCO<br>MP High Scheduler<br>(Common Setting)     | Expert            | Frequency of data collection when<br>the scheduler interval is set to<br>HIGH.       | 15 minutes     |
| Frequency of TIBCO<br>MP Medium Scheduler<br>(Common Setting)   | Expert            | Frequency for the scheduler which is expected to run on medium interval.             | 1 hour         |
| Frequency of TIBCO<br>MP Low Scheduler<br>(Common Setting)      | Expert            | Frequency for the scheduler which is expected to run on low interval.                | 24 hours       |
| Frequency of TIBCO<br>MP Log (Common<br>Setting)                | Expert            | Frequency for monitoring TIBCO MP log file with defined patterns.                    | 5 minutes      |

The following is a grouping of parameters used to monitor the OMi MP for TIBCO:

| Parameter                                               | Parameter<br>Type | Description                                                                | Default Values |
|---------------------------------------------------------|-------------------|----------------------------------------------------------------------------|----------------|
| Frequency of TIBCO<br>MP Script Log<br>(Common Setting) | Expert            | Frequency for monitoring TIBCO<br>MP script logs with defined<br>patterns. | 5 minutes      |

# Event Type Indicator (ETI)

ETI is a categorization of events based on the type of occurrence. The OMi MP for TIBCO includes the following ETIs to monitor TIBCO-related events:

## How to Access Indicator

1. Open the Indicators pane:

Click Administration > Service Health > CI Status Calculation > Health- and Event Type Indicators.

 In the CI Type pane, click Configuration Item > InfrastructureElement > Application Resource > TibcoResource > TibcoApplication.

| СІ Туре          | ETI                         | Description                                            | Value/Severity               |
|------------------|-----------------------------|--------------------------------------------------------|------------------------------|
| TibcoApplication | Application Total<br>Errors | Indicates the total number of errors in the BW Engine. | Normal/NORMAL,<br>High/MAJOR |

# Health Indicators (HIs)

HIs analyze the events that occur in TIBCO CIs and report the health of the TIBCO CIs. The OMi MP for TIBCO includes the following HIs to monitor the TIBCO-related events:

## How to Access Indicators

1. Open the Indicators pane:

Click Administration > Service Health > CI Status Calculation > Health- and Event Type Indicators.

- In the CI Type pane, click Configuration Item > InfrastructureElement > Application Resource > TibcoResource > TibcoApplication.
  - For TibcoApplication CI, select Configuration Item > Infrastructure Element > Application Resource > TibcoResource > TibcoApplication.
  - For TibcoEmsServer CI, select Configuration Item > Infrastructure Element > Running Software > MessagingServer > TibcoEmsServer.
  - For RendezvousDaemon CI, select Configuration Item > Infrastructure Element > Running Software > RendezvousDaemon.

| СІ Туре          | н                                      | Description                                                                                                    | Value/Severity                            |
|------------------|----------------------------------------|----------------------------------------------------------------------------------------------------|-------------------------------------------|
| TibcoEmsServer   | EMS Outbound<br>Message Rate           | Indicates the number of outbound messages per second.                                                          | Normal/NORMAL,<br>High/MAJOR              |
|                  | EMS Inbound<br>Message Rate            | Indicates the number of inbound messages per second.                                                           | Normal/NORMAL,<br>High/MAJOR              |
|                  | EMS Server<br>Status                   | Shows the EMS Server status in terms of Availability.                                                          | Available/NORMAL,<br>Unavailable/CRITICAL |
| TibcoApplication | Application<br>Jobs<br>Suspended       | Indicates the total number of jobs suspended for all process definitions in the BW Engine.                     | Normal/NORMAL,<br>High/MAJOR              |
|                  | Application<br>Status                  | Shows the BW Application Status in terms of Availability.                                                      | Available/NORMAL,<br>Unavailable/CRITICAL |
|                  | Application<br>Average<br>Elapsed Time | Indicates the average elapsed<br>time (in milliseconds) of all the<br>process definitions in the BW<br>Engine. | Normal/NORMAL,<br>High/MAJOR              |
|                  | Application<br>Jobs Aborted            | Indicates the total number of jobs<br>aborted for all process definitions<br>in the BW Engine.                 | Normal/NORMAL,<br>High/MAJOR              |
| RendezvousDaemon | RV Missed<br>Packet Rate               | Indicates the Rate of RV Missed<br>Packet for the last polling<br>interval.                                    | Normal/NORMAL,<br>High/MAJOR              |
|                  | RV<br>Retransmitted<br>Packet Rate     | Indicates the Rate of RV retransmitted packet for the last polling interval.                                   | Normal/NORMAL,<br>High/MAJOR              |

# Performance Dashboard and Graph Templates

The OMi MP for TIBCO provides a set of graph templates to monitor the performance of the TIBCO components.

## Performance Dashboard

### How to Access the TIBCO Performance Dashboard

1. Open the CI Types pane:

Click Workspaces > Operations Console > Performance Perspective.

2. In the **Browse View** tab, select the **TibcoMP\_Deployment** View.

Following are the type of Performance Dashboard:

| СІ               | Performance<br>Dashboard               | Graphs                               | Class Name /<br>Metrics              |
|------------------|----------------------------------------|--------------------------------------|--------------------------------------|
| TibcoApplication | TIBCO BW<br>Application<br>Performance | TIBCO BW Application<br>Availability | TIBBWENGINE<br>/ BW_APP_<br>AVAIL    |
|                  |                                        | Application Errors                   | TIBBWENGINE<br>/ BW_TOTAL_<br>ERRORS |
|                  |                                        | Application Jobs Breakdown           | TIBBWENGINE<br>/ BW_JOBS_<br>ABORTED |
|                  |                                        | TIBBWENGINE<br>/ BW_JOBS_<br>CHCKPTD |                                      |
|                  |                                        |                                      |                                      |
|                  |                                        |                                      | TIBBWENGINE                          |

| СІ               | Performance<br>Dashboard               | Graphs                                                      | Class Name /<br>Metrics                |
|------------------|----------------------------------------|-------------------------------------------------------------|----------------------------------------|
|                  |                                        |                                                             | / BW_JOBS_<br>CREATED                  |
|                  |                                        |                                                             | TIBBWENGINE<br>/ BW_JOBS_<br>SUSPENDED |
|                  |                                        |                                                             | TIBBWENGINE<br>/ BW_JOBS_<br>SWAPPED   |
|                  |                                        | Application Time Breakdown                                  | TIBBWENGINE<br>/ BW_AVG_<br>ELPSTIM    |
|                  |                                        |                                                             | TIBBWENGINE<br>/ BW_MIN_<br>ELPSTIM    |
|                  |                                        |                                                             | TIBBWENGINE<br>/ BW_MAX_<br>ELPSTIM    |
|                  |                                        |                                                             | TIBBWENGINE<br>/ BW_TOTAL_<br>ELPSTIM  |
| TibcoApplication | TIBCO BW<br>Application<br>Performance | TIBCO BWBW Application JobsApplicationStatisticsPerformance | TIBBWENGINE<br>/ BW_JOBS_<br>ABORTED   |
|                  |                                        |                                                             | TIBBWENGINE<br>/ BW_JOBS_<br>CHCKPTD   |
|                  |                                        |                                                             | TIBBWENGINE<br>/ BW_JOBS_<br>CMPLTD    |
|                  |                                        |                                                             | TIBBWENGINE<br>/ BW_JOBS_<br>CREATED   |
|                  |                                        |                                                             | TIBBWENGINE<br>/ BW_JOBS_<br>QUEUED    |
|                  |                                        |                                                             | TIBBWENGINE                            |

| СІ             | Performance<br>Dashboard | Graphs                                        | Class Name /<br>Metrics               |
|----------------|--------------------------|-----------------------------------------------|---------------------------------------|
|                |                          |                                               | / BW_JOBS_<br>SUSPENDED               |
|                |                          |                                               | TIBBWENGINE<br>/ BW_JOBS_<br>SWAPPED  |
|                |                          | TIBCO BW Application Time<br>Spent Statistics | TIBBWENGINE<br>/ BW_AVG_<br>ELSPTIM   |
|                |                          |                                               | TIBBWENGINE<br>/ BW_MAX_<br>ELPSTIM   |
|                |                          |                                               | TIBBWENGINE<br>/ BW_MIN_<br>ELPSTIM   |
|                |                          |                                               | TIBBWENGINE<br>/ BW_TOTAL_<br>ELPSTIM |
| TibcoEmsServer | TIBCO EMS<br>Performance | TIBCO EMS Availability                        | TIBEMS /EMS_<br>SERVER_<br>STATE      |
|                |                          | Inbound Message Count                         | TIBEMS /<br>EMS_IN_MSG_<br>CNT        |
|                |                          | Outbound Message Count                        | TIBEMS /<br>EMS_OUT_<br>MSG_CNT       |
|                |                          | Pending Message Count                         | TIBEMS /<br>EMS_PNDG_<br>MSG_CNT      |
|                |                          | Message Count Breakdown                       | TIBEMS /<br>EMS_IN_MSG_<br>CNT        |
|                |                          |                                               | TIBEMS /<br>EMS_OUT_<br>MSG_CNT       |
|                |                          |                                               | TIBEMS /                              |

| СІ               | Performance<br>Dashboard | Graphs                              | Class Name /<br>Metrics          |
|------------------|--------------------------|-------------------------------------|----------------------------------|
|                  |                          |                                     | EMS_PNDG_<br>MSG_CNT             |
|                  |                          | EMS Throughput for<br>Message Count | TIBEMS /<br>EMS_IN_MSG_<br>CNT   |
|                  |                          |                                     | TIBEMS /<br>EMS_OUT_<br>MSG_CNT  |
|                  |                          |                                     | TIBEMS /<br>EMS_PNDG_<br>MSG_CNT |
|                  |                          | EMS Throughput for<br>Message Rate  | TIBEMS /<br>EMS_IN_MSG_<br>CNT   |
|                  |                          |                                     | TIBEMS /<br>EMS_OUT_<br>MSG_CNT  |
| RendezvousDaemon | TIBCO RV<br>Performance  | Message Count Breakdown             | TIMRV / RV_<br>MESSAGES_<br>SENT |
|                  |                          |                                     | TIMRV / RV_<br>MESSAGES_<br>RCVD |
|                  |                          | Bytes Count Breakdown               | TIMRV/RV_<br>BYTES_SENT          |
|                  |                          |                                     | TIMRV/RV_<br>BYTES_RCVD          |
|                  |                          | Packets Count Breakdown             | TIMRV / RV_<br>PACKETS_<br>SENT  |
|                  |                          |                                     | TIMRV / RV_<br>PACKETS_<br>RCVD  |
|                  |                          |                                     | TIMRV / RV_<br>MISSED_PKTS       |

| СІ | Performance<br>Dashboard | Graphs                                                                                | Class Name /<br>Metrics          |
|----|--------------------------|---------------------------------------------------------------------------------------|----------------------------------|
|    |                          |                                                                                       | TIMRV / RV_<br>RETRANS_<br>PKTS  |
|    |                          | RV Throughput for Message<br>Sent and Received                                        | TIMRV / RV_<br>MESSAGES_<br>SENT |
|    |                          |                                                                                       | TIMRV / RV_<br>MESSAGES_<br>RCVD |
|    |                          | RV Throughput for Bytes<br>Sent and Received<br>RV Throughput for Packets<br>Transfer | TIMRV/RV_<br>BYTES_SENT          |
|    |                          |                                                                                       | TIMRV/RV_<br>BYTES_RCVD          |
|    |                          |                                                                                       | TIMRV / RV_<br>PACKETS_<br>SENT  |
|    |                          |                                                                                       | TIMRV / RV_<br>PACKETS_<br>RCVD  |
|    |                          |                                                                                       | TIMRV / RV_<br>MISSED_<br>PKTRT  |
|    |                          |                                                                                       | TIMRV / RV_<br>RETRANS_<br>PKTS  |
|    |                          | RV Throughput for Packets<br>Rate                                                     | TIMRV / RV_<br>MISSED_PKTS       |
|    |                          |                                                                                       | TIMRV / RV_<br>RETRANS_<br>PKTS  |

## Graph Templates

### How to Access the TIBCO Graph Templates

1. Open the CI Types pane:

Click Administration > Operations Console > Performance Graph Mappings.

- 2. In the CI Types pane, follow the steps based on CI:
  - For TibcoApplication CI, select Configuration Item > Infrastructure Element > Application Resource > TibcoResource > TibcoApplication.
  - For TibcoEmsServer CI, select Configuration Item > Infrastructure Element > Running Software > MessagingServer > TibcoEmsServer.
  - For RendezvousDaemon CI, select Configuration Item > Infrastructure Element > Running Software > RendezvousDaemon.

| СІ Туре                  | Graph<br>Family                  | Graph Templates                                               | Description                                                                                                    | Class Name /<br>Metric Name          |
|--------------------------|----------------------------------|---------------------------------------------------------------|----------------------------------------------------------------------------------------------------|--------------------------------------|
| TibcoEmsServer TIBCO EMS | TIBCO EMS                        | EMS_Availability                                              | This graph plots<br>availability of<br>TIBCO EMS<br>Server with value 0<br>as down and 1 as<br>up and running. | TIBEMS /<br>EMS_<br>SERVER_<br>STATE |
|                          | EMS_Throughput_<br>Message_Count | This graph plots<br>TIBCO EMS<br>Message Count<br>Statistics. | TIBEMS /<br>EMSQ_IN_<br>MSG_CNT                                                                                |                                      |
|                          |                                  |                                                               | TIBEMS /<br>EMSQ_OUT_<br>MSG_CNT                                                                               |                                      |
|                          |                                  |                                                               |                                                                                                    | TIBEMS /<br>EMSQ_PNDG_<br>MSG_CNT    |
|                          |                                  | EMS_Throughput_                                               | This graph plots                                                                                               | TIBEMS /                             |

Following are the graph templates provided by the OMi MP for TIBCO

| СІ Туре          | Graph<br>Family         | Graph Templates                | Description                                                                                                    | Class Name /<br>Metric Name         |
|------------------|-------------------------|--------------------------------|----------------------------------------------------------------------------------------------------|-------------------------------------|
|                  |                         | Message_Rate                   | TIBCO EMS<br>Message Rate                                                                                             | EMSQ_IN_<br>MSG_PERSEC              |
|                  |                         |                                | Statistics.                                                                                                    | TIBEMS /<br>EMSQ_OUT_<br>MSG_PERSEC |
| RendezvousDaemon | TIBCO RV                | RV_Throughput_<br>Messages     | This graph plots<br>Messages Sent<br>and Received by<br>TIBCO RV.                                                     | TIBRV / RV_<br>MESSAGES_<br>RCVD    |
|                  |                         | RV_Throughput_<br>Bytes        | This graph plots<br>Bytes Sent and                                                                                    | TIBRV / RV_<br>BYTES_SENT           |
|                  |                         |                                | TIBCO RV.                                                                                                    | TIBRV / RV_<br>BYTES_RCVD           |
|                  |                         | RV_Throughput_<br>Packets      | This graph plots<br>Packets Transfer<br>Count by TIBCO<br>RV.                                                         | TIBRV / RV_<br>PACKETS_<br>SENT     |
|                  |                         |                                |                                                                                                    | TIBRV / RV_<br>PACKETS_<br>RCVD     |
|                  |                         |                                |                                                                                                    | TIBRV / RV_<br>MISSED_PKTS          |
|                  |                         |                                |                                                                                                    | TIBRV / RV_<br>RETRANS_<br>PKTS     |
|                  |                         | RV_Throughput_<br>Packet_Rate  | This graph plots<br>Packets Transfer<br>Rate by TIBCO<br>RV.                                                          | TIBRV / RV_<br>MISSED_<br>PKTRT     |
|                  |                         |                                |                                                                                                    | TIBRV / RV_<br>RETRAN_<br>PKTRT     |
| TibcoApplication | TIBCO BW<br>Application | BWApplication_<br>Availability | This graph plots<br>availability of<br>TIBCO BW<br>Application with<br>value 0 as down<br>and 1 as up and<br>running. | TIBBWENGINE<br>/ BW_APP_<br>AVAIL   |

| СІ Туре | Graph<br>Family | Graph Templates                    | Description                                            | Class Name /<br>Metric Name           |
|---------|-----------------|------------------------------------|--------------------------------------------------------|---------------------------------------|
|         |                 | BW_Application_<br>Jobs_Statistics | This graph plots<br>BW Application<br>Jobs Statistics. | TIBBWENGINE<br>/ BW_JOBS_<br>CREATED  |
|         |                 |                                    |                                                        | TIBBWENGINE<br>/ BW_JOBS_<br>SUSPNDED |
|         |                 |                                    |                                                        | TIBBWENGINE<br>/ BW_JOBS_<br>SWAPPED  |
|         |                 |                                    |                                                        | TIBBWENGINE<br>/ BW_JOBS_<br>QUEUED   |
|         |                 |                                    |                                                        | TIBBWENGINE<br>/ BW_JOBS_<br>ABORTED  |
|         |                 |                                    |                                                        | TIBBWENGINE<br>/ BW_JOBS_<br>CMPLTD   |
|         |                 |                                    |                                                        | TIBBWENGINE<br>/ BW_JOBS_<br>CHCKPTD  |
|         |                 | BW_Application_<br>Time_Statistics | This graph plots<br>BW Application<br>Time Statistics. | TIBBWENGINE<br>/ BW_AVG_<br>ELPSTIM   |
|         |                 |                                    |                                                        | TIBBWENGINE<br>/ BW_MIN_<br>ELPSTIM   |
|         |                 |                                    |                                                        | TIBBWENGINE<br>/ BW_MAX_<br>ELPSTIM   |
|         |                 |                                    |                                                        | TIBBWENGINE<br>/ BW_TOTAL_<br>ELPSTIM |

# Tools

The OMi MP for TIBCO is packaged with tools which enable administering OMi MP for TIBCO. It comprises the following tools.

## How to Access Tools

1. Open the Tools pane:

Click Administration > Operations Console > Tools.

2. In the CI Types pane, click InfrastructureElement > Node > Computer.

| СІ Туре  | Tool Name                                                 | Description                                                                 |
|----------|-----------------------------------------------------------|-----------------------------------------------------------------------------|
| Computer | TIBCO Monitoring Status                                   | Checks status of TIBCO<br>monitoring on the managed<br>node.                |
|          | Start TIBCO Monitoring                                    | Starts TIBCO monitoring on the managed node.                                |
|          | Stop TIBCO Monitoring                                     | Stops TIBCO monitoring on the managed node.                                 |
|          | Restart TIBCO Monitoring                                  | Restarts TIBCO Monitoring on the managed node.                              |
|          | Delete TIBCO Datasource                                   | Deletes datasource of TIBCO on the managed node.                            |
|          | Data Capture Tool for OMi<br>Management Pack for<br>TIBCO | Captures and archives key MP<br>logs and configuration data of<br>TIBCO MP. |

# Chapter 4: Customizing OMi MP for TIBCO

OMi MP for TIBCO can be customized to suit your monitoring requirements. You can customize the OMi MP for TIBCO using the following customization scenarios:

- "Tuning of Components"
- "Creating New TIBCO Management Template"
- "Creating New TIBCO Aspect"
- "Creating User Defined Metrics (UDM)"

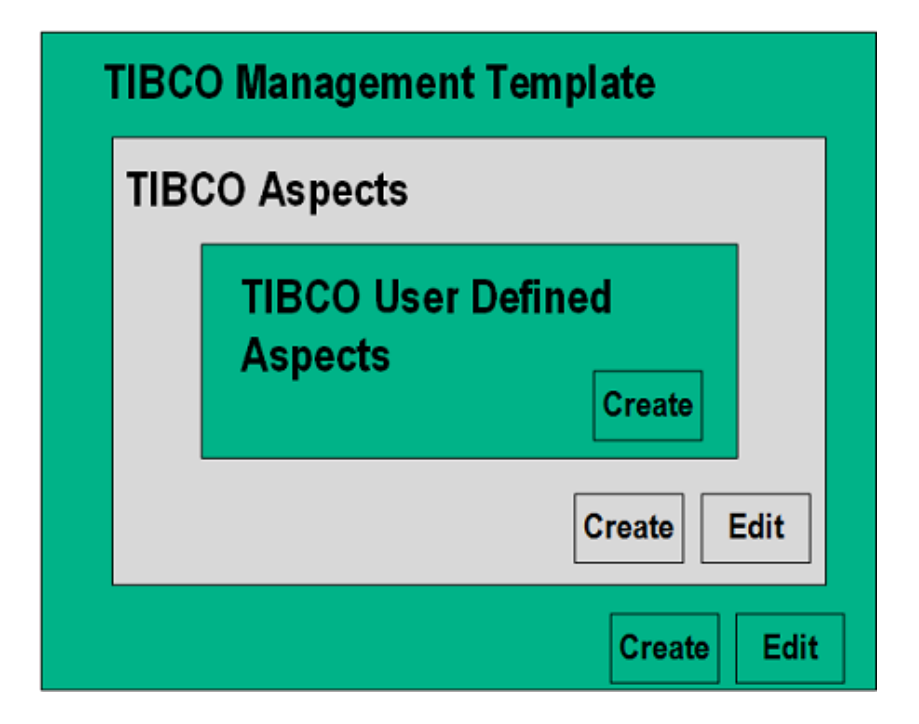

# **Tuning of Components**

You can tune the following components:

- Parameters
- Aspects
- Management Template

## **Tuning Parameters**

You can modify the default value of parameters either before or after deploying the TIBCO Management Template or Aspects. You can edit parameter values during deployment using Management Templates & Aspects pane. You can provide customized parameter values after (Management Template or Aspects) deployment for each of the assignment using Assignments & Tuning pane.

Following is the list of parameters with the default values that you can edit.

| Parameters                       | Default Values |  |
|----------------------------------|----------------|--|
| Frequency of Very High Scheduler | 5 minutes      |  |
| Frequency of High Scheduler      | 15 minutes     |  |
| Frequency of Medium Scheduler    | 30 minutes     |  |
| Frequency of Low Scheduler       | 1 hour         |  |
| Frequency of daily Scheduler     | 24 hours       |  |
| Frequency                        | NA             |  |
| Threshold                        | NA             |  |
| Severity                         | NA             |  |

To modify the frequency of collection, corresponding Schedule Task policy must be modified. To modify the individual policy schedule, corresponding frequency parameters must be modified.

You can edit the parameters of the TIBCO Management Template and TIBCO Aspects that are already deployed to the CIs.

1. Open Assignments & Tuning pane:

#### Administration > Monitoring > Assignments & Tuning.

- 2. In the **Browse Views** tab, select the **TibcoMP\_Deployment** view that contains the CI for which you want to tune parameters. Alternatively, you can use the **Search** tab to find a CI.
- 3. In the list of TIBCO CIs, click a CI. The Assignments pane shows details of any existing assignments for the TIBCO CI.
- 4. Click the assignment for which you want to tune parameters. The Assignment Details pane shows the current parameter values.
- 5. In the Assignment Details pane, change the parameters:

- a. (Optional). By default, the list shows only mandatory parameters.
- b. Select a parameter in the list, and then click 🦉.
  - For standard parameters, the Edit Parameter dialog box opens.

Click Value, specify the value, and then click OK.

• For instance parameters, the Edit Instance Parameter dialog box opens.

Change the instance values if necessary, and then for each instance value, change dependent parameter values. After you change the instances and dependent parameter values, click **OK**.

6. In the Assignment Details pane, click **Save Changes**. Operations Console deploys the new parameter values to the relevant Operations Agent.

## **Tuning Aspects**

**Use Case:** You are monitoring the rate of message received or sent in the RV domain at VERYHIGH (5 minutes) frequency. You want to minimize the frequency.

1. Open the Assignments & Tuning pane:

Click Administration > Monitoring > Assignments & Tuning.

- 2. In the **Browse Views** tab, select the **TIBCO\_Deployment\_View** that contains the CI for which you want to edit the value.
- 3. In the list of CIs, select **RendezvousDaemon** for which you want to change the frequency. The Assignment Details pane shows the current parameter values.
- 4. You can change the default parameter values by following these steps:
  - a. In the Assignment Details pane, double-click the RVD's Messages Received Count -Frequency parameter. The Edit Parameter dialog box opens.
  - b. Change the value and click **OK**. The updated parameter is assigned to the selected CIs.

## Tuning Existing TIBCO Management Template

You can edit the TIBCO Management Templates and modify the following components:

- Parameters
- Aspects

### **Editing Parameters**

"Tuning Parameters"

### **Editing Aspects**

OMi MP for TIBCO provides a range of Aspects that are not part of the existing Management Template. You can customize the existing Management Template to monitor these additional features.

**Use Case:** You are using the Essential TIBCO Management Template to monitor BW, EMS, and RV set up in your environment. You are monitoring availability of the domain transport and process or message statistics. You want to additionally monitor the alerts generated by Hawk agent as well. For more information about list of Aspects, see the section "TIBCO Aspects".

To add Aspects from the Management Template:

1. Open the Management Templates & Aspects pane:

Click Administration > Monitoring > Management Templates & Aspects.

2. In the Configuration Folders pane:

Click Configuration Folders > TIBCO Application Management > Management Templates

- 3. Select the Essential TIBCO Management Template and click 🧭 . The Edit Management Template appears.
- 4. Click the Aspects tab. The list of Aspects appears.
- 5. Select the TIBCO Hawk Alerts Aspect in the Selected Aspects pane and click 🕑 to move the aspect to the Available Aspects pane.
- 6. Click **OK**.

The version of the Essential TIBCO Management Template is incremented.

# Creating New TIBCO Aspect

You can create a new TIBCO Aspect using OOTB policies.

1. Open the Management Templates & Aspects pane:

Click Administration > Monitoring > Management Templates & Aspects.

- In Configuration Folder pane, click Configuration Folders > TIBCO Application Management > Aspects.
- 3. In the Management Template & Aspects pane, click <sup>36</sup>, and then click <sup>16</sup> **Create Aspect**. The Add New Aspect window opens.
- 4. In the **General** tab, specify a name for the new aspect, and then click **Next**.
- 5. In **CI type** tab, select the CI Type and click **Next**. For more information about the CI Types, see the section "Configuration Items (CIs) and Configuration Item Types (CITs)".
- 6. In the Instrumentation tab, add TIBCO\_Monitoring\_MP and DCT. Click Next.
- 7. In the Aspects tab, add the required Aspect and click Next.

**Note:** If you are adding existing Aspects within an Aspect, make sure at least one of the CITs of the Aspect that you add must be a CIT or a parent CIT of the existing Aspect.

- 8. In the **Policy Templates** tab, add the required policy and click **Next**.
- 9. In the **Parameters** tab, you can edit the default values of the parameters.
- 10. Click **Finish** to save the Aspect.

The new Aspect appears in the Management Template & Aspects pane.

## Creating New TIBCO Management Template

The following section provides information on creating a new Management Template:

1. Open the Management Templates & Aspects pane:

Click Administration > Monitoring > Management Templates & Aspects.

- In the Management Templates & Aspects pane, click and click Create Management
   Template. The Create Management Template window opens.
- 3. In the **General** tab, specify a **Name** and a **Version** to the new Management Template and click **Next**.
- In the Topology View tab, select the TibcoMP\_Deployment topology view from the drop-down list.
- 5. Select the **TibcoAdministrationDomain** CI Type from drop-down list and click **Next**.
- In the Aspects tab, select one CI Type from the Layout pane, related Aspects are listed, add Aspects as required and click Next.

For more information about the list of Aspects available, see the section "TIBCO Aspects". Add all the Aspects listed under a particular group to monitor the specific feature.

- 7. In the **Parameters** tab, combine the parameters.
- 8. Click Finish.

The new Management Template appears in the Management Templates & Aspects pane.

## Creating User Defined Metrics (UDM)

You can collect additional data from Hawk agent by creating User Defined Metrics (UDMs). By default, the UDMs are part of User Defined Aspects (UDA). The OMi MP for TIBCO enables you to define additional metrics and mechanisms to collect these metric values.

The User Defined Aspect includes the following policies:

- TIBCO\_MP\_UDMMetricsConfig Sample Config file policy template to create a UDM.
- TIBCO\_UDM\_Metric\_Schedule Sample Schedule Task policy template to create a UDM.
- TIBCO\_RV\_1XXX Measurement Threshold policy for monitoring RV.
- TIBCO\_EMS\_2XXX Measurement Threshold policy for monitoring EMS.
- TIBCO\_BW\_3XXX Measurement Threshold policy for monitoring BW.

## Tasks for Creating and Deploying User Defined Aspect

Following are the tasks that must be completed to start monitoring as per your requirement:

- 1. "Defining new policy"
- 2. "Defining Configuration for Metric Collection"
- 3. "Creating Schedule Task Policy"
- 4. "Creating TIBCO User Defined Configuration Aspect"

### Defining new policy

Define the UDM metric in the TIBCO\_MP\_UDMMetricsConfig policy.

1. Open the Policy Template pane:

Click Administration > Monitoring > Policy Templates.

2. In the Policy Templates Groups pane:

Click Template Groups > TIBCOMP.

- 3. In the Policy Template pane, select **TIBCO\_MP\_UDMMetricsConfig** policy.
- In the TIBCO\_MP\_UDMMetricsConfig, select 1.0 and then click Edit Policy Template (Raw Mode).
- 5. Click the **Policy Data** tab. It contains details about defining a user defined metric for Asynchronous and Synchronous metric type and sample example of user defined metric.

#### Asynchronous Metric sample for RV domain

```
<Metric id="TIBCOMP_1" domain="domainname" hawkagentname="agentname"
    microagentname="microagent"
    alarm="true" enabled="false" isAsync="true">
<MethodName>onRvDaemonStatus</MethodName>
<MetricName>Messages Sent</MetricName>
    </Params>
        </Params>
        </Param>
        </Param>
        </Param>
        </Param>
        </Param>
        </Param>
        </Param>
        </Param>
        </Param>
        </Param>
        </Param>
        </Param>
        </Param>
        </Param>
        </Param>
        </Param>
        </Param>
        </Param>
        </Param>
        </Param>
        </Param>
        </Param>
        </Param>
        </Param>
        </Param>
        </Param>
        </Param>
        </Param>
        </Param>
        </Param>
        </Param>
        </Param>
        </Param>
        </Param>
        </Param>
        </Param>
        </Param>
        </Param>
        </Param>
        </Param>
        </Param>
        </Param>
        </Param>
        </Param>
        </Param>
        </Param>
        </Param>
        </Param>
        </Param>
        </Param>
        </Param>
        </Param>
        </Param>
        </Param>
        </Param>
        </Param>
        </Param>
        </Param>
        </Param>
        </Param>
        </Param>
        </Param>
        </Param>
        </Param>
        </Param>
        </Param>
        </Param>
        </Param>
        </Param>
        </Param>
        </Param>
        </Param>
        </Param>
        </Param>
        </Param>
```

User Guide Chapter 4: Customizing OMi MP for TIBCO

```
</Params
</Params
</Params
</Params
</Params
</Params
</Params
</Params
</Params
</Params
</Params
</Params
</Params
</Params
</Params
</Params>
</Params>
</Params></Params></Params></Params>
```

#### Synchronous Metric Sample for EMS and BW domains

6. Click Save and Close.

The version number of the TIBCO\_MP\_UDMMetricsConfig policy is incremented by 0.1.

For multiple policies, copy and paste the <metric> block and make sure that Metric id is unique.

### Defining Configuration for Metric Collection

OMi MP for TIBCO provides three measurement threshold sample policies, one for each TIBCO component (BW, EMS, and RV). Select and modify one of the following policies based on your domain transport.

- TIBCO\_RV\_1XXX Measurement Threshold policy for monitoring RV.
- TIBCO\_EMS\_2XXX Measurement Threshold policy for monitoring EMS.
- TIBCO\_BW\_3XXX Measurement Threshold policy for monitoring BW.

Following is an example to modify Measurement Threshold policy for EMS:

1. Open the Policy Template pane:

Click Administration > Monitoring > Policy Templates.

2. In the Policy Templates Groups pane:

#### Click Template Groups > TIBCOMP.

- 3. In the Policy Templates pane, select a measurement threshold policy based on the domain requirement. For example, to monitor EMS domain transport, click **TIBCO\_EMS\_2XXX**.
- To create a copy of the TIBCO\_EMS\_2XXX policy, right-click and then click Copy Item. Then click Paste Item. Alternately, you can select TIBCO\_EMS\_2XXX, click Copy Item and then click Paste Item.
- Rename the TIBCO\_EMS\_2XXX policy and click OK. For example, policy name can be TIBCO\_ EMS\_1 or TIBCO\_EMS\_397. The TIBCO\_EMS\_210 policy is referred in the following section as example.
- 6. To modify parameter names, description, and values, follow these steps:
  - a. In the Policy Template pane, select the **TIBCO\_EMS\_210** policy template and then click *C* Edit Policy Template.
  - b. Click **Rules** tab.
  - c. In the Instance Rules Overview pane, select the *TIBCO\_EMS\_2XXX.1: Warning threshold* rule.
  - d. In the Instance Rule Definition Policy Parameters pane, select the Sample TIBCO
     EMS UDM, CollectionID parameter and click
  - e. Modify the **Default Value** to the Metric ID mentioned in the TIBCO\_MP\_ UDMMetricsConfig policy.

For example, if you have defined Metric id="TIBCOMP\_2" in the TIBCO\_MP\_ UDMMetricsConfig policy, then modify the **Default Value** from 2XXX to 2.

- f. Click OK.
- g. Modify all occurrence of TIBCO\_EMS\_2XXX to the renamed policy title.
- h. Click Save and Close.

The version of the measurement threshold policy template increments by 0.1.

### Creating Schedule Task Policy

1. Open the Policy Template pane:

Click Administration > Monitoring > Policy Templates.

2. In the Policy Templates Groups pane:

Click Template Groups > TIBCOMP.

- 3. In the Policy Template pane, select **TIBCO\_UDM\_Metric\_Schedule** policy.
- 4. In the TIBCO\_UDM\_Metric\_Schedule, select 1.0 and then click 2 Edit Policy Template.
- 5. Click the **Task** tab, in the **Command** field, specify the measurement threshold policies that were created. You can include multiple metrics separated by comma (,) or a range of metrics using hyphen (a-b).

To modify parameter name, description or value, follow these steps:

- b. In the **Default Value** field, type the value.
- c. Click OK.
- 6. Click Save and Close.

The version of the policy template **TIBCO\_UDM\_Metric\_Schedule** increments by 0.1.

### Creating TIBCO User Defined Configuration Aspect

To create User Defined Configuration Aspect, follow these steps:

To define new user-defined Aspect, include the latest version of the following policies and one of the measurement threshold policies:

- TIBCO\_MP\_UDMMetricsConfig Sample Config file policy template to create a UDM.
- TIBCO\_UDM\_Metric\_Schedule Sample Schedule Task policy template to create a UDM.
- TIBCO\_RV\_1XXX Measurement Threshold policy for monitoring RV.

- TIBCO\_EMS\_2XXX Measurement Threshold policy for monitoring EMS.
- TIBCO\_BW\_3XXX Measurement Threshold policy for monitoring BW.
- 1. Open the Management Templates & Aspects pane:

#### Click Administration > Monitoring > Management Templates & Aspects.

2. In the Configuration Folders pane:

#### Configuration Folders > TIBCO Application Management > Aspects

- 4. Click the **Policy Templates** tab and select the **TIBCO\_MP\_UDMMetricsConfig** policy template (ConfigFile policy). In the Version column, select the latest version of the policy.
- Select the TIBCO\_RV\_1XXX, TIBCO\_EMS\_2XXX, and TIBCO\_BW\_3XXX policies, and click
   to delete the generic policy.
- To add the policies, click Add Policy Templates From List. The TIBCO User Defined Configuration Aspect: Edit Aspect window appears. Select the policies (example, TIBCO\_EMS\_ 210) and click OK.
- 7. Click **OK**.

The version of the **TIBCO User Defined Configuration** Aspect increments by 0.1.

You can also include TIBCO User Defined Configuration Aspect to existing Management Template. For more information about editing Management Template, see the section "Tuning Existing TIBCO Management Template".

# **Configuring Advanced Timeout**

The *tibcfg.properties* and *tibcmconfiguration.properties* files provides the optional timeout configurations. The configurations mentioned in the following file are not required unless your environment demands. On a managed node, these files are located in the following directory:

**On UNIX**: /var/opt/OV/bin/instrumentation

**On Windows**: %OvDataDir%\bin\instrumentation

Note: In case you modify the tibcfg.properties and tibcmconfiguration.properties files, you must

run the Restart TIBCO Monitoring tool.

# Forwarding Alerts Generated by Hawk Rules

You must meet the following prerequisites and then follow the steps in the specified order:

#### Prerequisites:

1. You must install and configure the HawkEventService on a machine within the domain. Alerts generated by Hawk rules should be forwarded to OM console.

Once the HawkEventService is started for the required domain, there would be a microagent available for the Hawk Event Service.

For example: If the domain name is MP\_TEST, then the HawkEventService microagent name would be HawkEventService:MP\_TEST

2. Only one instance of HawkEventService is required for one domain.

To forward alerts generated by Hawk rules, you must follow these steps:

1. Open the Policy Template pane:

Click Administration > Monitoring > Policy Templates.

2. In the Policy Templates Groups pane:

Click Template Groups > MP for TIBCO.

3. In the Policy Template pane, select **TIBCO\_HAWKALRT\_FWD** policy and click 🏶.

# Creating a New Performance Dashboard

You can create a new Performance Dashboard for running TIBCO components. The OOTB Performance Dashboard provides visualization for TIBCO components such as TIBCO Application, TIBCO EMS Server, and TIBCO Rendezvous that are running on the managed node where HPE Operations Agent is running. For TIBCO components running on the other nodes that are monitored from an Agent proxy node, you must create a new Performance Dashboard for respective CIs.

For more information about creating and configuring Performance Dashboard, see *Creating Performance Dashboard* and *Configuring Performance Dashboard* sections in the *HPE Operations*  *Manager i User Guide*. For more information about metric and data class, see the OMi MP for TIBCO-Reference Guide.

# Chapter 5: Troubleshooting Scenarios

The following are some common Troubleshooting scenarios:

Note: The troubleshooting steps provided here must be executed on the TIBCO node.

# Licensing count is not updated

Problem: Licensing count is not updated on License Management.

Solution: To resolve this problem, follow these steps:

1. Open License Management:

#### Click Administration > Setup and Maintenance > License Management.

The License Management window shows details about the name, license type, days left, expiration date, capacity, and capacity details.

To check for the license usage on the TIBCO managed node, run the following command on the managed node:

<OvAgentDir>/bin/ovodetect -t

If the output of the preceding command is mpinstance="1", then TIBCO component is being monitored. If the output of the preceding command is mpinstance="0", then TIBCO component is not being monitored.

3. If the license is still not updated in License Management, restart agent on the TIBCO managed node by running the following command:

<OvAgentDir>/bin/ovc- restart opcmsga
# Management Template and Aspects are not deployed to the managed nodes

Problem: Management Template and Aspects are not deployed to the managed nodes.

**Solution:** To resolve the problem, following these steps:

1. To check the deployment status, if the deployment has failed:

Click Administration > Operations Management > Monitoring > Deployment Jobs.

2. To check the assignment status if the servers are not assigned to the CIs:

Click Administration > Operations Management > Monitoring > Assignments & Tuning.

3. If both the deployment status and assignment status are successful and the aspects and Management Template are still not deployed, check the following OMi log files:

Linux:

/opt/HP/BSM/log/EJBContainer/opr-webapp.log

/opt/HP/BSM/log/jboss/opr-configserver.log

### Windows:

%TOPAZ\_HOME%\log\EJBContainer\opr-webapp.log

%TOPAZ\_HOME%\log\jboss\opr-configserver.log

### OMi MP for TIBCO display errors during installation

### Problem: Installation of OMi MP for TIBCO return errors.

**Solution:** You can identify specific errors by checking the mpinstall.log file. The mpinstall.log file is available at the following location:

### Linux:

/opt/HP/BSM/log/mpinstall.log

### Windows:

%TOPAZ\_HOME%\log\mpinstall.log

# OMi MP for TIBCO displays errors during upload of Management Pack

Problem: OMi MP for TIBCO returns error during upload.

Solution: You can identify specific errors by checking the opr-configserver.log file.

The opr-configserver.log file is available at the following locations:

### Linux:

/opt/HP/BSM/log/jboss/opr-configserver.log

### Windows:

%TOPAZ\_HOME%\log\jboss\opr-configserver.log

# CIs do not get populated in the View after deploying the TIBCO Configuration Aspect

**Problem:** Views for the OMi MP for TIBCO are not displayed even after deploying the TIBCO Configuration Aspect.

Solution: You can identify the error by following these steps:

1. Open the Tibco folder:

UNIX:

/var/opt/OV/tmp/Tibco

### Windows:

%OVADATADIR%\tmp\Tibco

- 2. Open the tiblog4j.properties file.
- 3. Select the log4j.appender.FILE.Threshold and modify to log4j.appender.FILE.Threshold=trace.

Tracing is enabled for TIBCO Discovery.

4. Check the TibcoMP.log file for specific errors.

The TibcoMP.log file is available at the following locations.

UNIX:

/var/opt/OV/log/Tibco

### Windows:

%OVDATADIR%\log\Tibco

### Collector of OMi MP for TIBCO is not getting started

Problem: Collector of OMi MP for TIBCO is not getting started for data collection.

Solution: To resolve this problem, follow these steps:

1. Open the Tibco folder:

UNIX:

/var/opt/OV/tmp/Tibco

### Windows:

%ovdatadir%\tmp\Tibco

- 2. Open the tiblog4j.properties file.
- Select log4j.appender.FILE.Threshold and modify to log4j.appender.FILE.Threshold=trace.

Tracing is enabled for TIBCO Collector.

4. Check the TibcoMP.log file available at the following location for specific errors.

### UNIX:

/var/opt/OV/log/Tibco

### Windows:

%OVDATADIR%\log\Tibco

### No data for Performance Manager i (PMi) Graphs

Problem: Data is not available for PMi graphs from the OMi MP for TIBCO.

Solution: To resolve this problem, follow these steps:

1. Run the following command to check if the graph data sources are created:

ovcodautil -obj

2. Run the following command to check data dumps of TIBCO\_MP data source:

ovcodautil -dumpds TIBCO\_MP

If there are empty instances, perform step 3 and 4.

3. From the tiblog4j.properties file, select log4j.appender.FILE.Threshold and modify to log4j.appender.FILE.Threshold=trace.

Tracing is enabled for TIBCO Collector.

4. Check the TibcoMP.log file available in the following location for specific errors.

UNIX:

/var/opt/OV/log/Tibco

### Windows:

%OVDATADIR%\log\Tibco

### Data Logging for Metric may show values as -1

Problem: Data logging for a few metrics may show values of -1 for one of the following reasons:

- If the TIBCO Hawk API returns null values for raw metrics.
- If the calculated metric contains operands as raw metrics which have null values.
- Delta and rate of change metrics will result in -1 values for the first scheduled collection. This is the expected behavior.

Solution: To view the data logged for metrics:

1. Run the following command:

ovcodautil -dumpds TIBCO\_MP

- 2. Identify the metric name and check for the metric which contains value logged as -1 in the CODA dump.
- 3. Determine the metric ID using the tibootbmetrics.xml available at the following location:

%ovdatadir%/conf/Tibco/OOTBMetrics/

4. Verify that the collector logs on the managed node and check for the collection ID that displays exceptions with null value return message in the TiboMP.log file available at the following location:

%ovdatadir%/log/Tibco

5. The message provides exact details about which Hawk API - MicroAgent query failed and which returned a null value for the metric.

# OMi MP for TIBCO Management Pack collection fails on the Operations Agent 11.x Windows managed node

**Problem:** OMi MP for TIBCO collection fails on the Operations Agent 11.x Windows managed node.

**Description:** The following error messages can be seen in the System.txt file on the Windows managed nodes:

```
    opcconfigfile (7100/1060): opcconfigfile: Error while executing command
cscript.exe "C:/ProgramData/HP/HP.vbs BTO Software/bin/instrumentation/TibcoConfig_
Perl" "Tibco_Config.pl"
```

- opcconfigfile: Command execute timeout occurred while executing command cscript.exe "C:/ProgramData/HP/HP BTO Software/bin/instrumentation/TibcoConfig\_ Perl".vbs Tibco\_Config.pl

The TibcoConfig\_Perl file is not invoked with .vbs extension on Windows managed nodes. The command cscript.exe "C:/ProgramData/HP/HP BTO Software/bin/instrumentation/TibcoConfig\_Perl".vbs Tibco\_Config.pl times out.

Solution: To resolve the problem, follow these steps:

- 1. Apply hotfixes QCCR1A176251 and QCCR1A165094.
- 2. Set OPC\_CONFIGFILE\_TIMEOUT to three minutes by running the following command on the Windows managed node:

ovconfchg -ns eaagt -set OPC\_CONFIGFILE\_TIMEOUT 180

# OMi MP for TIBCO collection fails on the Operations Agent 12.0 Windows managed node

**Problem:** OMi MP for TIBCO collection fails on the Operations Agent 12.0 Windows managed node **QCCR1A184632**.

**Description:** OMi MP for TIBCO collection fails on the Operations Agent 12.0 Windows managed node with the *OvParam.dll* dependency.

Solution: Apply the hotfix QCCR1A184632.

## Send documentation feedback

If you have comments about this document, you can contact the documentation team by email. If an email client is configured on this system, click the link above and an email window opens with the following information in the subject line:

### Feedback on User Guide (OMi Management Pack for TIBCO 1.00)

Just add your feedback to the email and click send.

If no email client is available, copy the information above to a new message in a web mail client, and send your feedback to docfeedback@hpe.com.

We appreciate your feedback!